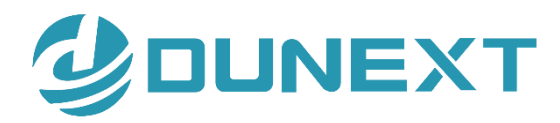

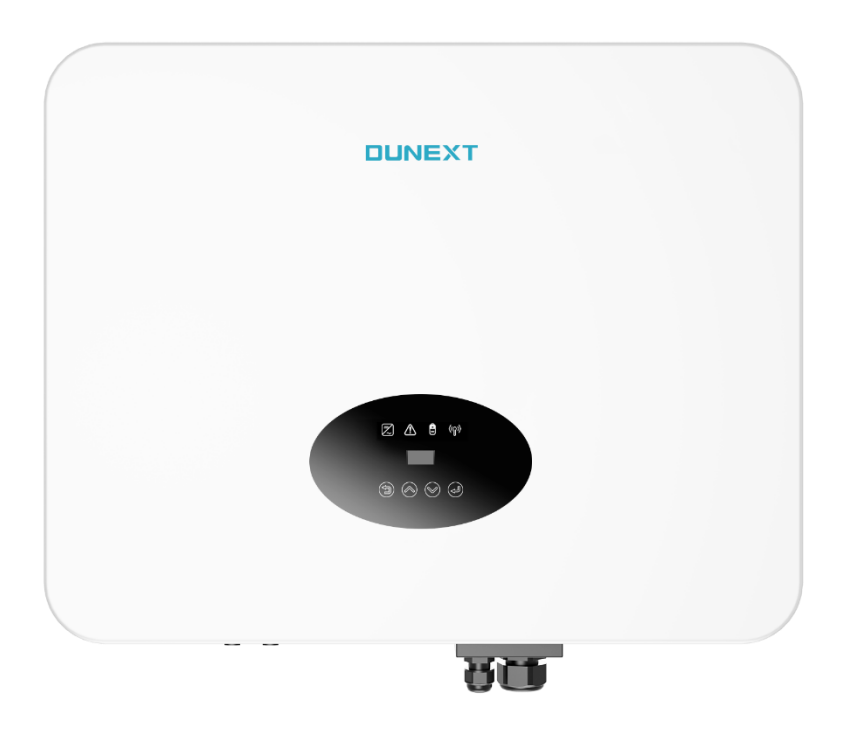

# DN1H Series(3-6KTL) User Manual

Issue 01 Date 2024/5/27

| 1. About this manual                                                |    |
|---------------------------------------------------------------------|----|
| 1.1 Applicability                                                   |    |
| 1.2 Target group                                                    |    |
| 1.3 Symbols used                                                    |    |
| 1.4 Acronyms and abbreviations                                      | 5  |
| 2. Safety                                                           | 5  |
| 2.1 General safety                                                  | 5  |
| 2.2 Important safety instructions                                   | 6  |
| 2.3 Explanation of symbols                                          | 7  |
| 3. Introduction                                                     |    |
| 3.1 Block diagram                                                   |    |
| 3.2 Basic features                                                  |    |
| 3.3 Work modes                                                      | 9  |
| 3.3 Ports                                                           | 11 |
| 3.4 Dimensions                                                      | 11 |
| 4. Technical specifications                                         |    |
| 5. Installation                                                     |    |
| 5.1 Unpacking                                                       |    |
| 5.2 Checking for transport damage                                   | 15 |
| 5.3 Installation precaution                                         |    |
| 5.4 Space requirement                                               |    |
| 5.5 Preparation                                                     |    |
| 5.6 Installation steps                                              |    |
| 5.7 Electrical wiring connection                                    |    |
| 5.7.1 Earth connection                                              |    |
| 5.7.2 PV wiring connection                                          |    |
| 5.7.3 AC output connection                                          |    |
| 5.7.4 Battery connection                                            |    |
| 5.7.5 Communication connection                                      |    |
| 6. Power the inverter on and off                                    |    |
| 6.1 Power on the inverter                                           |    |
| 6.2 Power off the inverter                                          |    |
| 7. Operation                                                        |    |
| 7.1 Control panel                                                   |    |
| 7.2 LCD function                                                    |    |
| 7.3 LCD operation                                                   |    |
| 7.3.1 Main screen                                                   |    |
| 7.3.2 Status                                                        |    |
| 7.3.3 History                                                       |    |
| 7.3.4 Advanced settings                                             |    |
| 7.3.5 About                                                         |    |
| 7.3.6 Self-Test in accordance with CEI 0-21 (Applies to Italy only) |    |

# Content

| 8. Troubleshooting and maintenance | 41 |
|------------------------------------|----|
| 8.1 Troubleshooting                |    |
| 8.2 Maintenance                    |    |
| 9. Decommissioning                 | 45 |
| 9.1 Dismounting inverter           | 45 |
| 9.2 Packaging                      | 45 |
| 9.3 Storage                        | 45 |
| 9.4 Disposal                       | 45 |

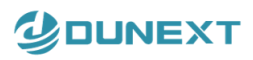

### Notice

This manual contains important safety instructions, installation, electrical connections, commissioning, maintenance, and troubleshooting of the equipment.

#### Save the manual!

This manual must be stored carefully and be available at all times.

#### **Copyright Declaration**

All rights to the content of this manual are owned by Dunext Technology Co., Ltd. (hereinafter called as 'Dunext'). Any corporation or individual should not plagiarize, partially or fully copy it, and reproduce or distribute it in any form or means without prior written permission from Dunext.

Dunext reserves the right of final interpretation. This manual may be updated according to user's or customer's feedback. The information in this manual is subject to change without notice. Every effort has been made to ensure the accuracy of the contents of this manual, but nothing mentioned herein expresses or implies any other information. Please check our website at http://www.dunext.com for latest version.

# 1. About this manual

# **1.1 Applicability**

Please read the product manual carefully before installation, operation or maintenance of your Dunext Hybrid Inverter. This manual contains important safety instructions and installation instructions that must be followed during installation and maintenance of the equipment.

Designation explanation of the DN1H Series(3-6KTL):

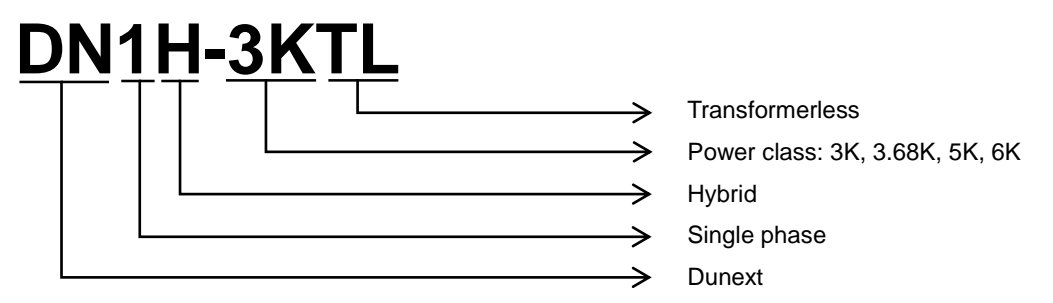

# 1.2 Target group

This manual is intended for technical professionals for installation, commissioning and maintenance of the hybrid inverter. The technical personnel has to be familiar with the product, local standards, and electric systems.

# 1.3 Symbols used

The following types of safety instructions and general information appear in this document:

| DANGER!           | 'Danger' indicates a hazard with a high level of risk that, if not avoided, will result in death or serious injury.    |
|-------------------|----------------------------------------------------------------------------------------------------|
| WARNING!          | 'Warning' indicates a hazard with a medium level of risk that, if not avoided, will result in death or serious injury. |
|                   | 'Caution' indicates a hazard with a low level of risk that, if not avoided, could result in minor or moderate injury.  |
| NOTICE            | 'Notice' indicates a situation that, if not avoided, could result in equipment or property damage.                     |
| NOTE!             | 'Note' provides tips that are valuable for the optimal operation of the product.                                       |
| ∑ info@dunext.com | www.dunext.com 4 All rights reserved by Dunext Technology Suzhou Co., Ltd                                              |

| Α   | ADD     | additional                          |
|-----|---------|-------------------------------------|
| В   | BAT     | battery                             |
|     | EMI     | electromagnetic interference        |
| E   | EPS     | emergency power supply              |
|     | EPS Box | emergency power supply combiner box |
| L   | LED     | light emitting diode                |
| Μ   | MPP     | maximum power point                 |
| IVI | MPPT    | maximum power point tracking        |
| 0   | OLED    | organic light-emitting diode        |
| Р   | PV      | photovoltaic                        |
| т   | THDi    | total harmonic distortion           |

#### 1.4 Acronyms and abbreviations

# 2. Safety

# 2.1 General safety

The hybrid inverter has been designed and tested strictly in according with international safety regulations. Read all safety instructions carefully prior to any work and observe them at all times when working on or with the hybrid inverter. Incorrect operation or work may cause:

- Injury or death to the operator or a third party;
- Damage to the inverter or other properties.

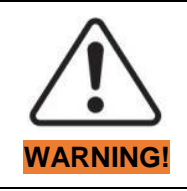

During operations, wear personal protective equipment such as protective clothing, insulated shoes, goggles, safety helmets, and insulated gloves.

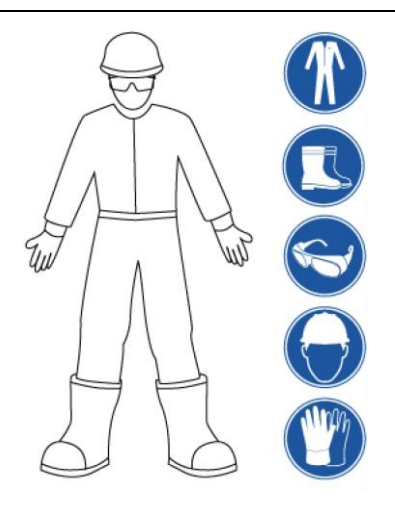

Figure 2-1

# 2.2 Important safety instructions

Т

| DANGER!  | <ul> <li>PV strings will produce electrical power when exposed to sunlight and can cause lethal voltage and electric shock.</li> <li>Only qualified personnel should work on PV panels.</li> <li>Do not open lid when the inverter is operating. Unauthorized opening will void warranty and warranty claims and in most cases terminate the operating license.</li> <li>When the enclosure lid is removed, live components could be touched which can result in death or serious injury due to electric shock.</li> <li>Operating damaged inverter can lead to hazardous situations that can result in death or serious injuries due to electric shock.</li> <li>Batteries store large amount of electrical energy, short circuiting or incorrect installation may lead to burns or serious injuries.</li> <li>Lethal voltages are present at battery terminals and cables connecting to the inverter. Serious injuries or death may occur if the cables and terminals are touched.</li> <li>PV negative (PV-) and battery negative (BAT-) on inverter side are not grounded intentionally. Connecting PV- or BAT- to EARTH is strictly forbidden.</li> </ul> |
|----------|----------------------------------------------------------------------------------------------------|
| WARNING! | <ul> <li>Do not disconnect PV, AC and/or battery plugs and cables while the inverter is operating. Before working on the system power down on all supplies and wait for 5 minutes to discharge. Verify that there is no voltage or current before disconnecting any plugs or cables.</li> <li>Use personal protective equipment, including rubber gloves and protective boots during installation or maintenance</li> </ul>                                                                                                    |
|          | Do not touch any hot parts (such as the heat sink) during operation, temperature of inverter surface may exceed 60 $^\circ\!\!C$ during operation.                                                                                                    |
| NOTICE:  | <ul> <li>Electrical installation and maintenance must only be carried out by trained and qualified electrician, following all local regulations.</li> <li>Do not open inverter lid or change components without Dunext's authorization. Unauthorized work will invalidate warranty.</li> <li>Operate inverter as explained in this manual, failure will damage equipment and invalidate warranty.</li> </ul>                                                                                                    |
|          | Installation and maintenance must be carried out by competent electricians following all local regulations.<br>With an integrated universal current-sensitive residual current monitoring inverter included the inverter will disconnect immediately from the mains power once a fault current with a value exceeding the limit is detected.                                                                                                    |

6

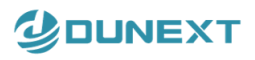

When installing, operating, and maintaining the product, comply with local laws and regulations. The safety instructions in this manual are only supplements and cannot cover all the precautions.

Dunext will not be held liable for any damage caused by violating general safety operation requirements, general safety standards, or any safety instruction in this manual.

# 2.3 Explanation of symbols

Symbols on the type label:

| Symbol                                   | Explanation                                                                                                    |
|------------------------------------------|----------------------------------------------------------------------------------------------------|
| TÛVRheinland<br>CERTIFIED<br>U 200000000 | TÜV mark                                                                                                    |
| CE                                       | CE mark. The inverter complies with requirements of applicable CE guide-lines.                                           |
|                                          | Beware of hot surface.<br>The inverter can be hot during operation. Avoid touching during operation.                     |
|                                          | Danger of high voltage.<br>Danger to life due to high voltage in the inverter!                                           |
| $\triangle$                              | Danger.<br>Risk of electric shock!                                                                                       |
| X                                        | Inverter should not be disposed of with the household waste. Disposal information can be found in this manual.           |
|                                          | Don't work on this inverter until it is isolated from battery, mains supply and on-site PV modules.                      |
| ▲ 💭 5 min                                | Danger to life due to high voltage.<br>Inverter holds stored energy, wait for 5 minutes to discharge before opening lid. |
| i                                        | Please read this manual before installation.                                                                             |
| $\bigotimes$                             | RCM (Regulatory Compliance Mark)<br>The product meets the requirements of the applicable Australian standards.           |

# 3. Introduction

# 3.1 Block diagram

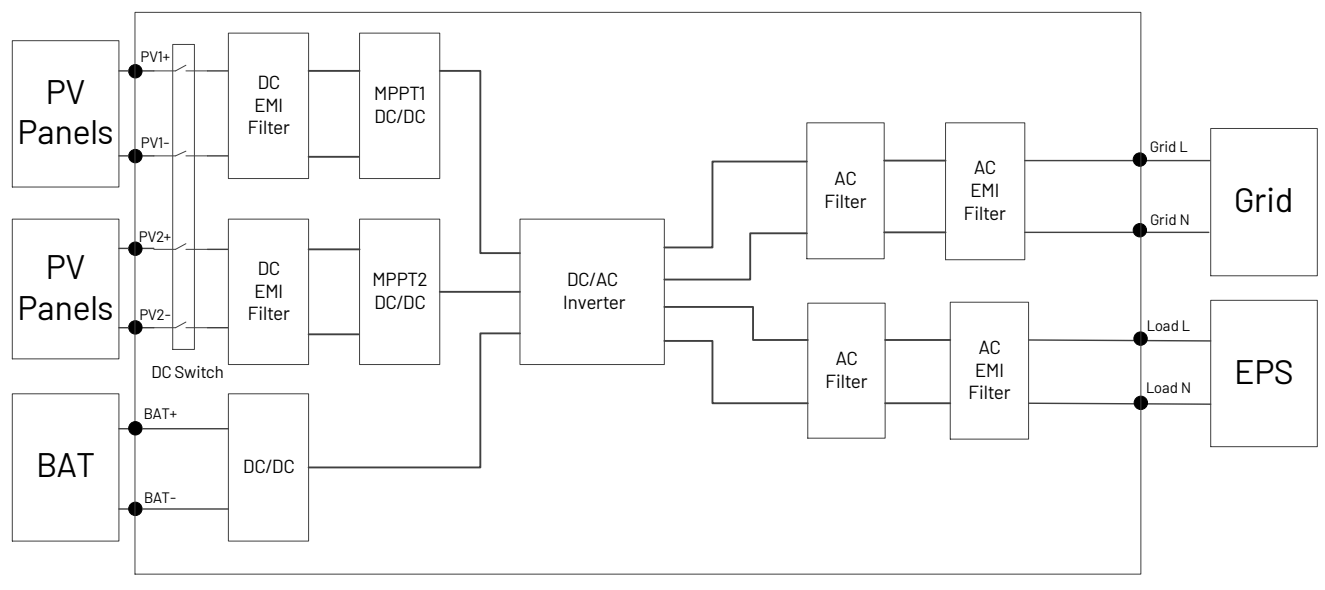

Figure 3-1 Block diagram of DN1H Series(3-6KTL)

# 3.2 Basic features

The DN1H Series(3-6KTL) is developed for PV energy storage system with PV panels, battery, loads and grid.

Energy produced by PV system shall be used to optimize self-consumption (on site consumption), surplus production will charge battery and the rest power would be fed to the grid. Battery shall be discharged to support loads when PV power is insufficient to meet self-consumption. If both PV power and battery power is insufficient, the system will take power from grid to support loads.

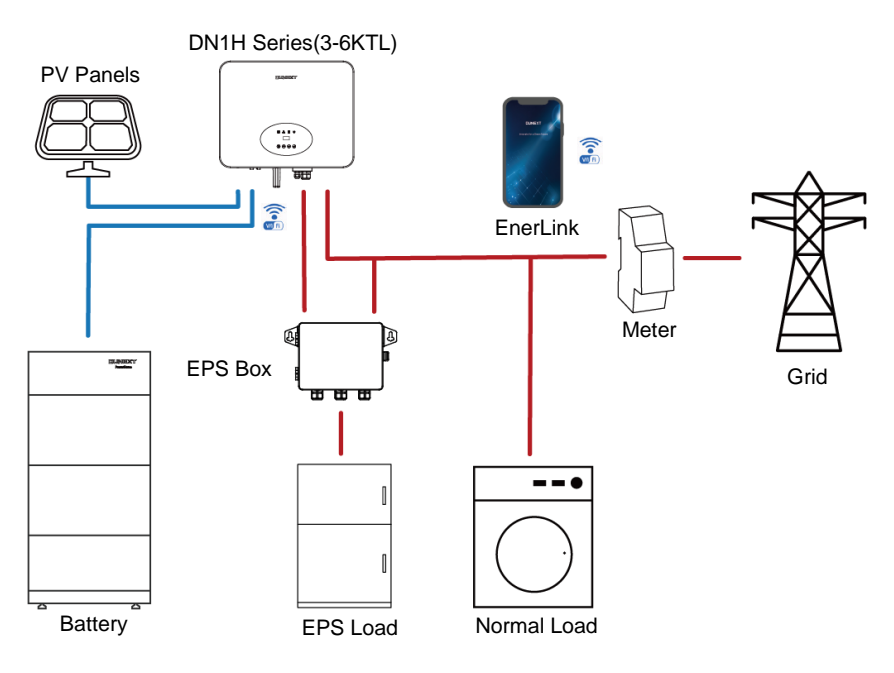

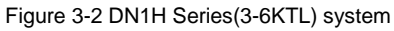

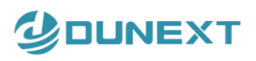

#### 3.3 Work modes

The DN1H Series(3-6KTL) has the following work modes based on the configuration and connected equipment.

#### Work mode: Self Use

This mode is applicable to areas with low subsidies and high electricity prices. Self-consumption of PV renewable energy is the highest priority. Excess PV generation is used to charge batteries, and then feed back into the grid.

1. When the PV power is sufficient, PV power will supply the following sequence:

Priority: Load -> Battery -> Grid

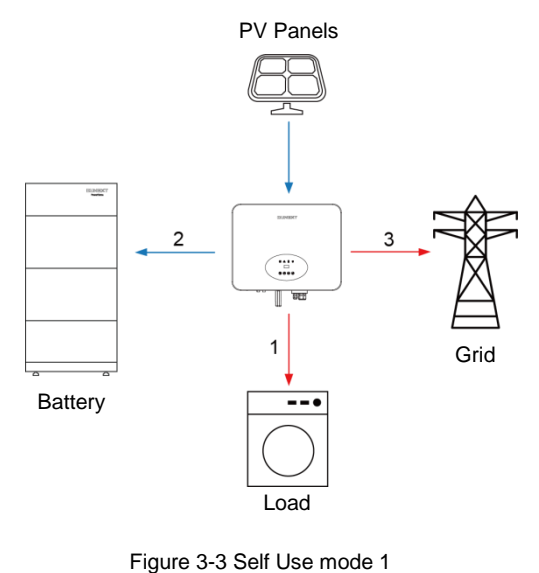

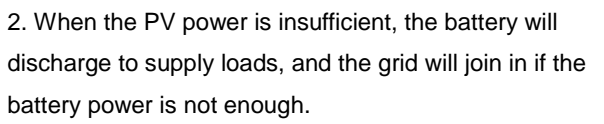

Priority: PV power -> Battery -> Grid

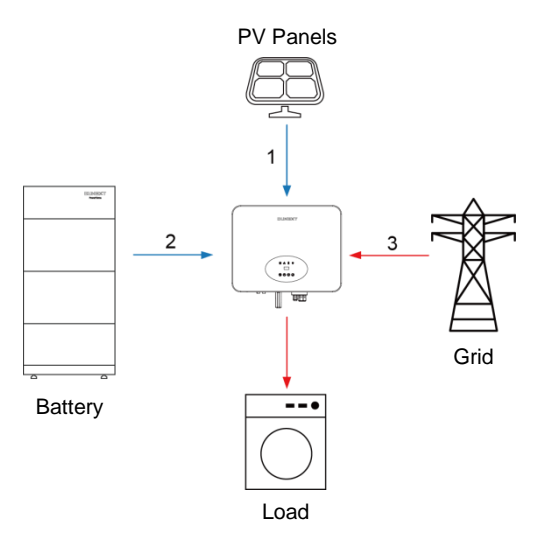

Figure 3-4 Self Use mode 2

#### Work mode: Time of Use

Applicable to the areas with large gaps between peak and valley electricity prices. Users can set time-based schedules to charge the battery by App or inverter display.

1. During charging time period inverter will use the power from PV or grid to charge the battery.

Priority: Battery -> Load

2. Outside the charging time period inverter will work in Self Use mode. Using the power from PV and battery to supply loads and the insufficient part will be supplied by the grid. Priority: PV power -> Battery -> Grid

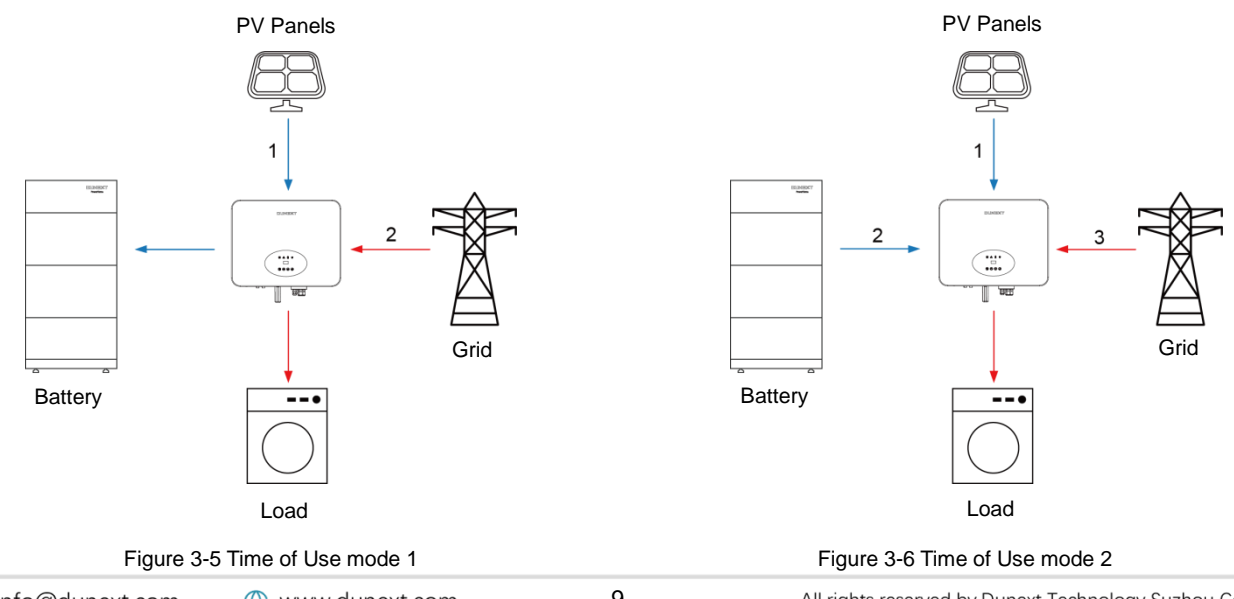

💮 www.dunext.com

All rights reserved by Dunext Technology Suzhou Co., Ltd.

#### Work mode: Backup Use

It is suitable for the areas with frequent power outages. When the grid is off, the battery is used as backup power to supply load. This mode ensures that the battery will have enough energy to supply loads during a grid outage. PV and battery could support the backup load in the event of a blackout.

1. When grid is on, the battery will be in charging state and will not be discharged.

Priority: Battery -> Load

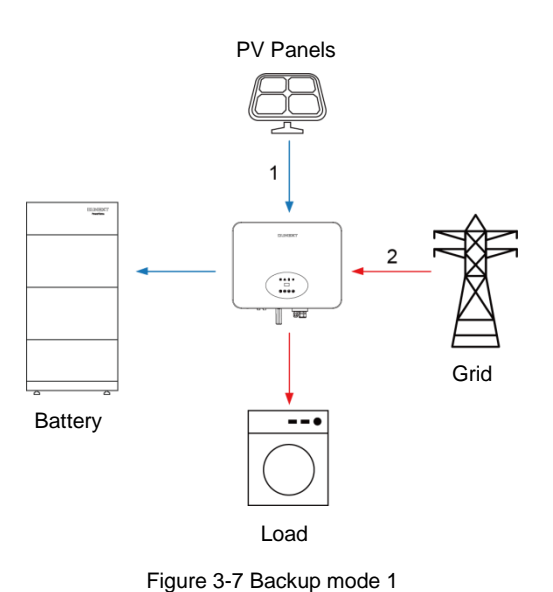

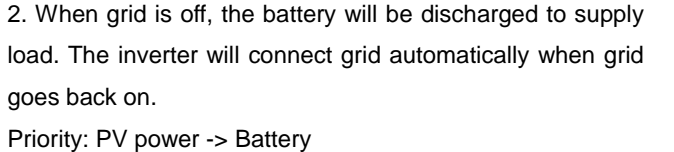

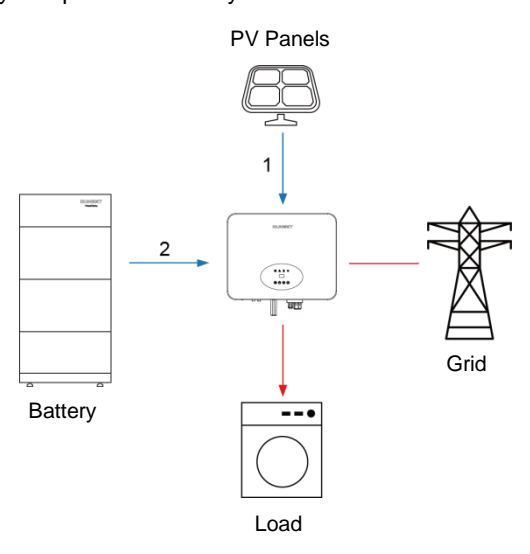

Figure 3-8 Backup mode 2

2. When the PV power is sufficient, using the power from PV

and battery to supply loads and the insufficient part will be

#### Work mode: Feed in Use

This mode applies to the area that has high feed-in tariff and export control. This model prioritizes grid feeds with sufficient PV power to maximize the tariff subsidy earned.

1. When the PV power is sufficient, the PV generation will supply load first, then feed into grid, and the excess power will charge the battery last.

supplied by the grid.

Priority: PV power -> Battery -> Grid

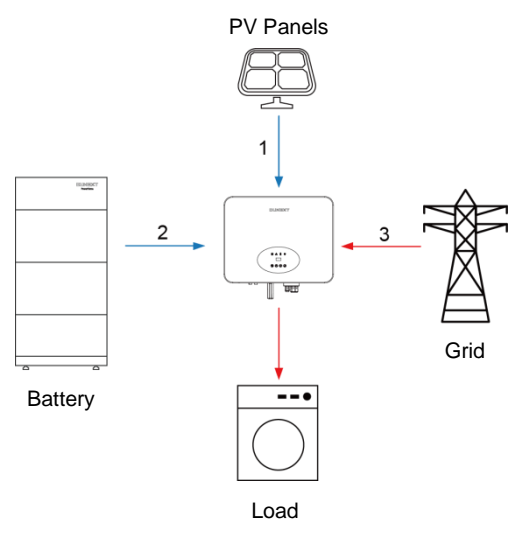

Figure 3-10 Feed in Use mode 2

Priority: Load -> Grid -> Battery

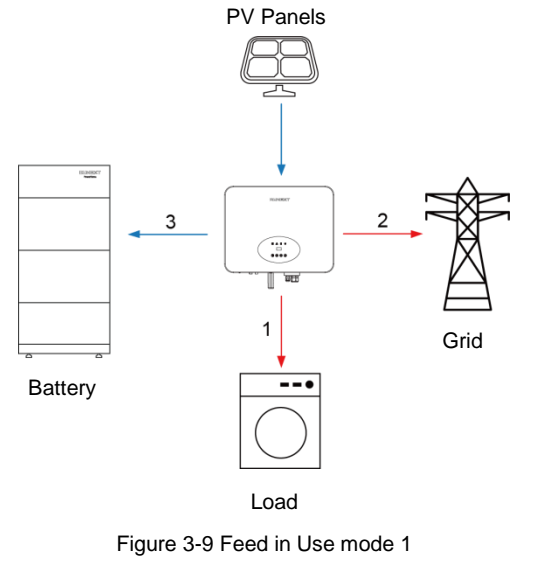

# 

#### Work mode: EPS mode (additional)

When grid is off, during daytime PV generation will supply load, excess energy is stored in the battery. At nighttime inverter will discharge battery to supply load.

In this mode, you have to make sure that the EPS load power is within the EPS's output power rating. Otherwise, the inverter will report an EPS Over Load warning.

When EPS Over Load warning appears, reduce load to be with in power rating of the EPS's output power rating and the inverter will return to normal after ESC button on the LCD screen pressed.

For inductive load such as fridge, air conditioner, washing machine, etc. ensure that the start power does not exceed the EPS peak power.

| Model                                           | DN1H-3KTL | DN1H-3.68KTL | DN1H-5KTL | DN1H-6KTL |
|-------------------------------------------------|-----------|--------------|-----------|-----------|
| EPS Data: Peak Apparent Power, Duration [VA, s] | 4500, 10  | 5520, 10     | 7500, 10  | 9000, 10  |

#### 3.3 Ports

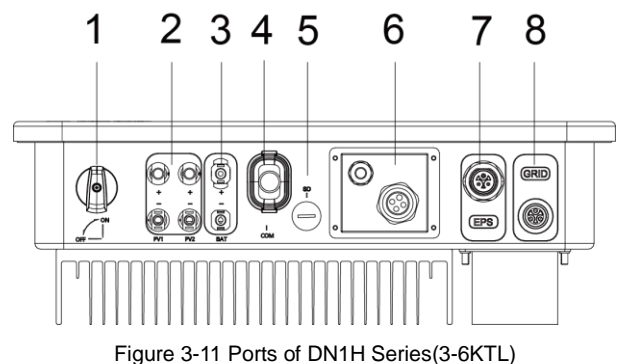

|   | (1) | DC switch                   | (5) | SD port            |
|---|-----|-----------------------------|-----|--------------------|
|   | (2) | PV connector                | (6) | Communication port |
|   | (3) | Battery connector           | (7) | EPS port           |
|   | (4) | WIFI or 4G or Ethernet port | (8) | AC port            |
| Ŭ |     |                             |     |                    |
|   |     |                             |     |                    |

Figure 3-11 Foils of DNTH Series(3-0KTL)

Note: The DC switch is used to isolate PV strings.

#### 3.4 Dimensions

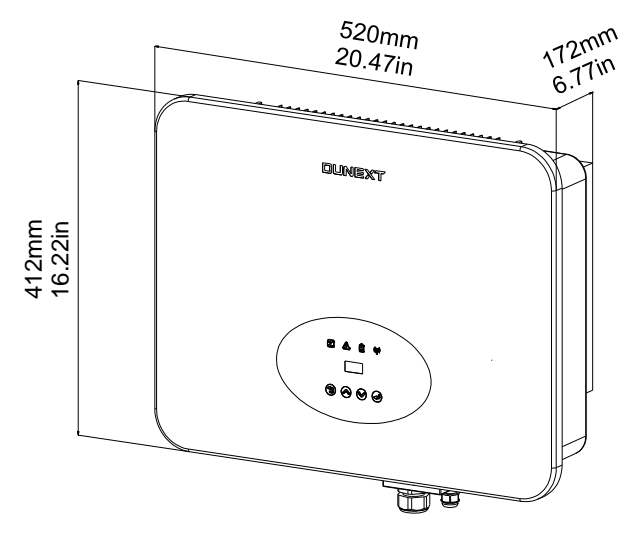

Figure 3-12 DN1H Series(3-6KTL) dimensions

# 4. Technical specifications

| Model                                   | DN1H-3KTL              | DN1H-3.68KTL   | DN1H-5KTL           | DN1H-6KTL |
|-----------------------------------------|------------------------|----------------|---------------------|-----------|
| PV Input                                |                        |                |                     |           |
| Max. Recommended PV Power [Wp]          | 4500                   | 5500           | 7500                | 9000      |
| Max. PV Input Voltage [V]               |                        | 600            |                     |           |
| MPPT Voltage Range [V]                  |                        | 120 ~ 55       | 50                  |           |
| Rated PV Input Voltage [V]              |                        | 360            |                     |           |
| Start-up Voltage [V]                    |                        | 150            |                     |           |
| No. of MPP Trackers                     |                        | 2              |                     |           |
| No. of Input Strings per Tracker        |                        | 1              |                     |           |
| Max. Input Current per MPPT [A]         |                        | 13.5 / 13      | 5.5                 |           |
| Max. Short-circult Current per MPPT [A] |                        | 17 / 17        | ,                   |           |
| DC Switch                               |                        | Integrate      | ed                  |           |
| AC Output (On-Grid)                     |                        |                |                     |           |
| Max. Apparent Power [VA]                | 3000                   | 3680           | 5000 <sup>[1]</sup> | 6000      |
| Rated AC Power [W]                      | 3000                   | 3680           | 5000 <sup>[1]</sup> | 6000      |
| Rated AC Current [A]                    | 13                     | 16             | 21.7 <sup>[1]</sup> | 26.1      |
| Rated AC Voltage [V]                    |                        | 220 / 23       | 0                   |           |
| Grid Frequency [Hz]                     |                        | 50 / 60        | )                   |           |
| Adjustable Power Factor [cos φ]         |                        | 0.8 leading 0. | 8 lagging           |           |
| Output THDi [@Rated Output]             |                        | < 2%           |                     |           |
| Battery                                 |                        |                |                     |           |
| Battery Type                            |                        | Lithium        | 1                   |           |
| Battery Voltage Range [V]               |                        | 80 ~ 45        | 0                   |           |
| Max.Charging/Discharging Current[A]     |                        | 25             |                     |           |
| Communication Interface                 |                        | CAN            |                     |           |
| AC Output (Backup with Battery)         |                        |                |                     |           |
| Rated AC Power [W]                      | 3000                   | 3680           | 5000                | 6000      |
| Rated AC Voltage[V]                     |                        | 220 / 23       | 0                   |           |
| Rated Frequency [Hz]                    |                        | 50 / 60        | )                   |           |
| Rated Current [A]                       | 13                     | 16             | 21.7                | 26.1      |
| Output THDi (@Rated Output)             |                        | < 3%           |                     |           |
| Automatic Switch Time [ms]              |                        | < 0.5          |                     |           |
| Peak Apparent Power, Duration [VA, s]   | 4500, 10               | 5520, 10       | 7500, 10            | 9000, 10  |
| Efficiency                              |                        |                |                     |           |
| Max. Efficiency                         | 97.4%                  | 97.5%          | 97.5%               | 97.5%     |
| European Efficiency                     | 97.2% 97.2% 97.2% 97.2 |                |                     | 97.2%     |
| Protection                              |                        |                |                     |           |
| DC Insulation Monitoring                |                        | Yes            |                     |           |
| DC Reverse Polarity Protection          | Yes                    |                |                     |           |
| Anti-islanding Protection               | Yes                    |                |                     |           |

☑ info@dunext.com

#### Innovate for a Green Future

# 

| Model                          | DN1H-3KTL                                                            | DN1H-3.68KTL        | DN1H-5KTL       | DN1H-6KTL |
|--------------------------------|----------------------------------------------------------------------|---------------------|-----------------|-----------|
| Residual Current Monitoring    | Yes                                                                  |                     |                 |           |
| Over-heat Protection           |                                                                      | Yes                 |                 |           |
| AC Overcurrent Protection      |                                                                      | Yes                 |                 |           |
| AC Short-circuit Protection    |                                                                      | Yes                 |                 |           |
| DC Surge Protection            |                                                                      | Yes (Type           | III)            |           |
| AC Surge Protection            |                                                                      | Yes (Type           | III)            |           |
| AC Overvoltage Protection      |                                                                      | Yes                 |                 |           |
| General Data                   |                                                                      |                     |                 |           |
| Dimension (W * H * D) [mm]     |                                                                      | 520 * 412 *         | 172             |           |
| Weight [kg]                    |                                                                      | 20                  |                 |           |
| Display                        | LED + OLED                                                           |                     |                 |           |
| Communication                  | RS485 and USB (Standard), WIFI (Standard), 4G or Ethernet (Optional) |                     |                 |           |
| Ambient Temperature Range [°C] | -30 ~ +60                                                            |                     |                 |           |
| Relative Humidity              |                                                                      | 0 ~ 100             | %               |           |
| Operating Altitude [m]         |                                                                      | ≤ 2000              | )               |           |
| Standby Self Consumption [W]   |                                                                      | < 15                |                 |           |
| Topology                       |                                                                      | Transforme          | erless          |           |
| Cooling                        |                                                                      | Natura              | I               |           |
| Degree of Protection           |                                                                      | IP65                |                 |           |
| Noise(dB)                      | < 35                                                                 |                     |                 |           |
| Certifications & Standards     |                                                                      |                     |                 |           |
| Grid connection standards      | EN50549-1, EN50549-PL, CEI 0-21, G98/G99                             |                     |                 |           |
| Safety Regulation              | IEC 62109-1,IEC 62109-2                                              |                     |                 |           |
| EMC                            | E                                                                    | EN/IEC 61000-6-1,EN | I/IEC 61000-6-3 |           |

[1]: The AC output power for VDE-AR-N 4105, VDE 0126, and NRS 097-2-1 are limited to 4600VA & 20A, and AS/NZS 4777.2 is limited to 4999VA & 21.7A.

# 5. Installation

# 5.1 Unpacking

Before unpacking the inverter, check the outer packing materials for damage, such as holes and cracks, and check the inverter model. If any damage is found or the inverter model is not what you requested, do not unpack the package and contact your manufacturer as soon as possible.

| No. | Name                                                     | Shape    | Quantity |
|-----|----------------------------------------------------------|----------|----------|
| 1   | DN1H Series(3-6KTL)                                      |          | 1        |
| 2   | Mounting Bracket                                         |          | 1        |
| 3   | Battery Connectors (positive)                            |          | 1        |
| 4   | Battery Connectors (negative)                            |          | 1        |
| 4   | PV Connectors (positive*2) & PV Pin contact (positive*2) |          | 4        |
| 5   | PV Connectors (negative*2) & PV Pin contact (negative*2) |          | 4        |
| 5   | AC Terminal & Tubular terminal*3                         |          | 4        |
| 6   | EPS Terminal & Tubular terminal*3                        | HALL RAD | 4        |
| 7   | 8P Pluggable Terminal Block                              |          | 1        |
| 8   | Ethernet RJ45 Connector                                  |          | 3        |

# 

| No. | Name                                                                  | Shape                                                                                                    | Quantity |
|-----|-----------------------------------------------------------------------|----------------------------------------------------------------------------------------------------|----------|
| 9   | M5x12 Phillips hexagonal screw                                        |                                                                                                    | 2        |
| 12  | Earth Terminal                                                        |                                                                                                    | 1        |
| 13  | Expansion tubes*4 & Expansion screws*4 & M5x12 Hexagon socket screw*1 |                                                                                                    | 9        |
| 14  | Energy Meter(EASTRON SDM230-Modbus)                                   |                                                                                                    | 1        |
| 15  | User Manual                                                           | i                                                                                                    | 1        |
| 16  | Quality Certificate                                                   | Country Contractor<br>Moder CC<br>The bit with the law models of the country<br>is guardient to interview | 1        |

After placing the equipment in the installation position, unpack it with care to prevent scratches. Keep the equipment stable during unpacking.

# 5.2 Checking for transport damage

Check if the DN1H Series(3-6KTL) has any visible external damage, such as cracks in the housing or display, if any damage is found, please contact with your dealer immediately.

# 5.3 Installation precaution

The DN1H Series(3-6KTL) is designed for outdoor installation (IP65).

- Make sure that the installation does not fall into one of the following:
- 1) Do not install inverter in direct sunlight.
- 2) Do not install inverter on flammable construction material.
- 3) Do not install inverter in areas where highly flammable materials are stored.
- 4) Do not install inverter in potentially explosive areas.
- 5) Do not install inverter during rain or high humidity (>95%); Moisture trapped within the inverter may cause corrosion and damage electric components.
- Provide adequate ventilation when using batteries, also read the warning label at the bottom of the inverter.
- Install inverter in a location that maintains ambient air temperature less than 40°C. This is to maintain safe internal component temperature; inverter would reduce power if ambient air temperature exceeds 40°C.
- The inverter should only be installed in locations that are not accessible to children.
- The inverter emits a slight vibration noise when operating, this is normal and will not affect performance.
- Tilt of mounting surface should be within +5°.

- Please select a concrete wall with load-bearing capacity and a non-flammable surface for installation.
- The inverter is heavy; ensure the mounting surface is strong enough to take the weight of the inverter.
- If the inverter is installed in a cabinet, closet, or other small enclosed areas, sufficient air circulation must be provided in order to dissipate heat generated by the inverter.

# 5.4 Space requirement

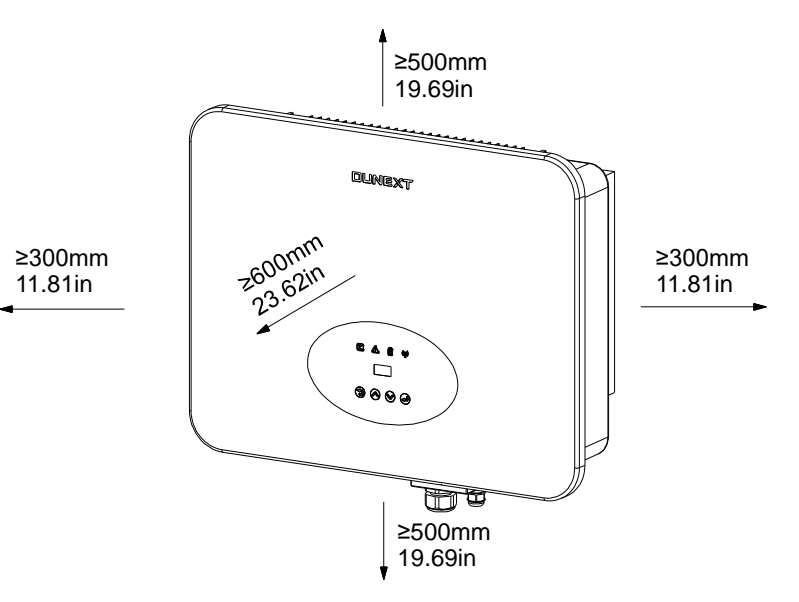

Figure 5-1 Installation space

# 5.5 Preparation

#### **Tool preparation:**

| No. | ΤοοΙ | Model                  | Function                      |
|-----|------|------------------------|-------------------------------|
| 1   |      | Sprit level            | To ensure proper install      |
| 2   |      | Two-speed hammer drill | To drill holes on the wall    |
| 3   |      | Hammer                 | Hanging the bracket           |
| 4   |      | Impact wrench set      | Hanging the bracket           |
| 5   |      | PV-AZM-410             | Stripping plier for PV cables |

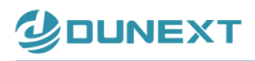

| No. | ΤοοΙ | Model                | Function                                          |
|-----|------|----------------------|---------------------------------------------------|
| 6   |      | PV-CZM-22100         | Crimping plier for PV cables                      |
| 7   |      | Phillips screwdriver | Wiring                                            |
| 8   |      | RJ45 crimping tool   | Crimping tool for RJ45 terminals                  |
| 9   |      | Crimping plier       | Crimping tool for insulated electrical connectors |
| 10  |      | Hex key              | Wiring                                            |

#### Personal protective equipment preparation:

| No. | ΤοοΙ             | Model             | No. | ΤοοΙ       | Model           |
|-----|------------------|-------------------|-----|------------|-----------------|
| 1   |                  | Insulated gloves  | 4   |            | Goggles         |
| 2   | and and a second | Protective gloves | 5   |            | Insulated shoes |
| 3   |                  | Dust mask         | 6   | $\bigcirc$ | safety helmet   |

#### Cable preparation:

| No. | Name                        | Cable size             | Source                          |
|-----|-----------------------------|------------------------|---------------------------------|
| 1   | Earth cable                 | 4mm <sup>2</sup>       | Prepared by the users           |
| 2   | PV cable                    | 4-6mm <sup>2</sup>     | Prepared by the users           |
| 3   | Battery cable               | 4-6mm <sup>2</sup>     | Prepared by the battery package |
| 4   | Battery communication cable | Standard network cable | Prepared by the battery package |

All rights reserved by Dunext Technology Suzhou Co., Ltd.

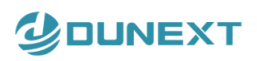

| No. | Name                      | Cable size                  | Source                        |
|-----|---------------------------|-----------------------------|-------------------------------|
| 5   |                           | 4-6mm <sup>2</sup>          | Proported by the upper        |
| 5   | AC cable                  | (depends on inverter model) | Frepared by the users         |
| 6   | Meter communication cable | 0.2mm <sup>2</sup>          | Prepared by the meter package |

### Lifting and Handling

The inverter is heavy. Do not lift it alone.

- During lifting procedures, ensure that the inverter is firmly secured to avoid the risk of accidental tipping or dropping.
- Parts serving for support or immobilization of the inverter shall be designed and manufactured so as to minimize the risk of physical injuries and accidental loosening or fixing.
- Ensure that the method used for lifting does not allow the inverter to slip from chains and slings, turn-over, or slide from lifting devices.
- Transportation must be carried by qualified persons wearing necessary personal protection equipment.
- Avoid sudden movements and jolts when unloading and positioning the inverter. Handling procedures must be conducted with care. Do not exert leverage on the components of the machine.
- If the inverter is not balanced properly, use ballast.
- The inverter should be installed so that the operating panel is easily accessible and also ensure easy access to the electrical connection points.
- Regarding the loading capacity and hardness of the supporting surface, the load rating of the mounting bracket should be at least four times the weight of the devices, according to IEC62109-1. Supporting characteristics will be impaired by wear, corrosion, and material fatigue or aging; this should be calculated by inspecting the design data of the supporting material and consulting the construction engineer.

# 5.6 Installation steps

1. Fix mounting bracket on suitable wall.

• Use the wall bracket as a template to mark the position of the 4 holes.

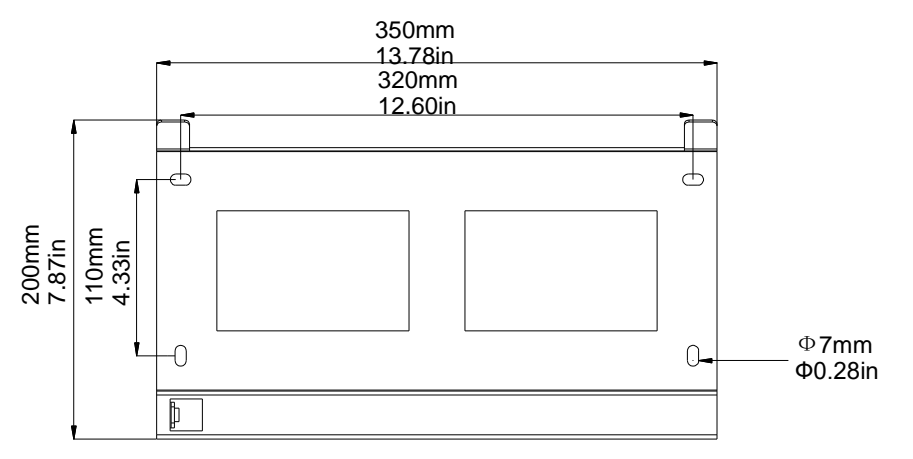

#### Figure 5-2 Inverter wall mounting

- Drill holes with \$\phi10\$ drill carefully, make sure that holes are deep enough (at least 45mm) for installing grips.
- Install grips in the holes, and tighten. Install the wall bracket using the expansion screws provided in screw package.

2. Hang the DN1H Series(3-6KTL) on the wall bracket.

- Lifting inverter needs at least 2 people, use handles provided at the sides of the inverter for lifting.
- To hang the inverter over the bracket, move the inverter close to the bracket and carefully lower the inverter onto the bracket, making sure the 4 mounting bars on the back of the inverter are fixed well with the 4 grooves on the bracket.

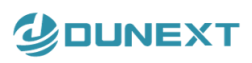

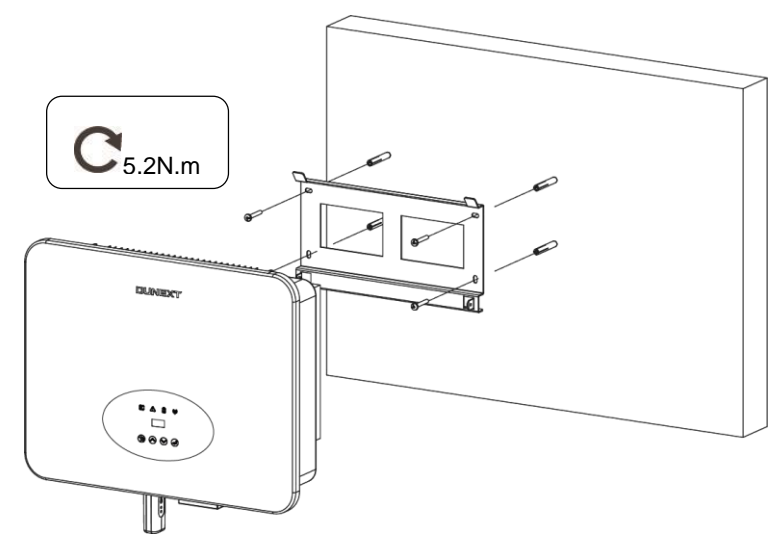

Figure 5-3 Wall mount bracket

3. Install the M5 fix screw.

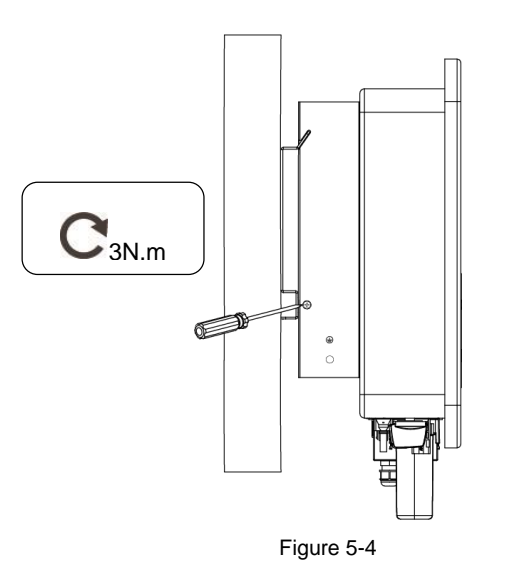

# 5.7 Electrical wiring connection

For an overview of the connection terminals of inverter please refer to Figure 3-11, and for wiring connections please refer to Figure 3-2.

#### System connections diagrams

Note: This diagram is an example for Australian, South Africa and New Zealand grid system where neutral line should not be switched.

19

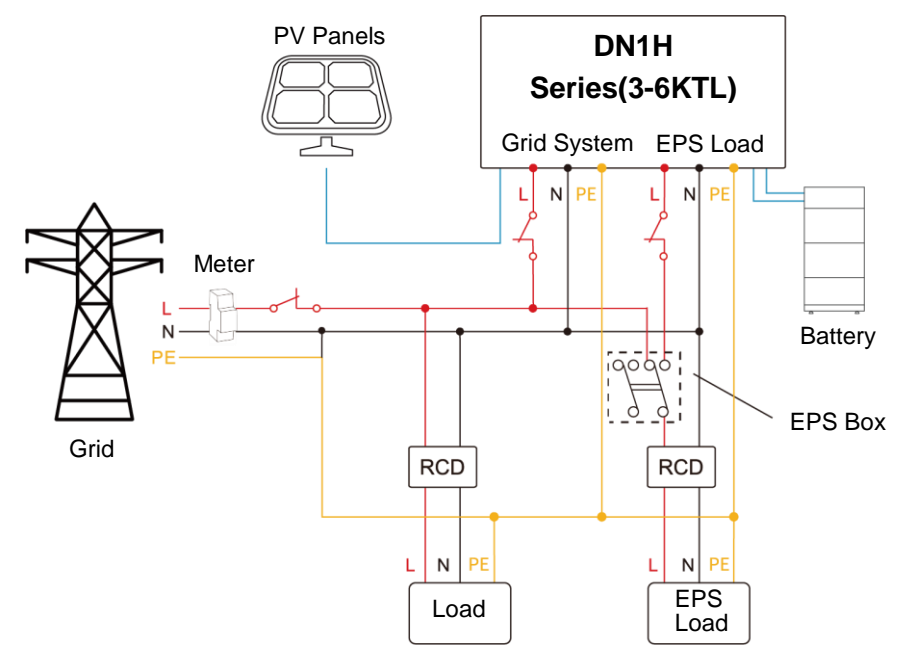

Figure 5-5

Note: This diagram is an example for grid system without special requirement on electrical wiring connection.

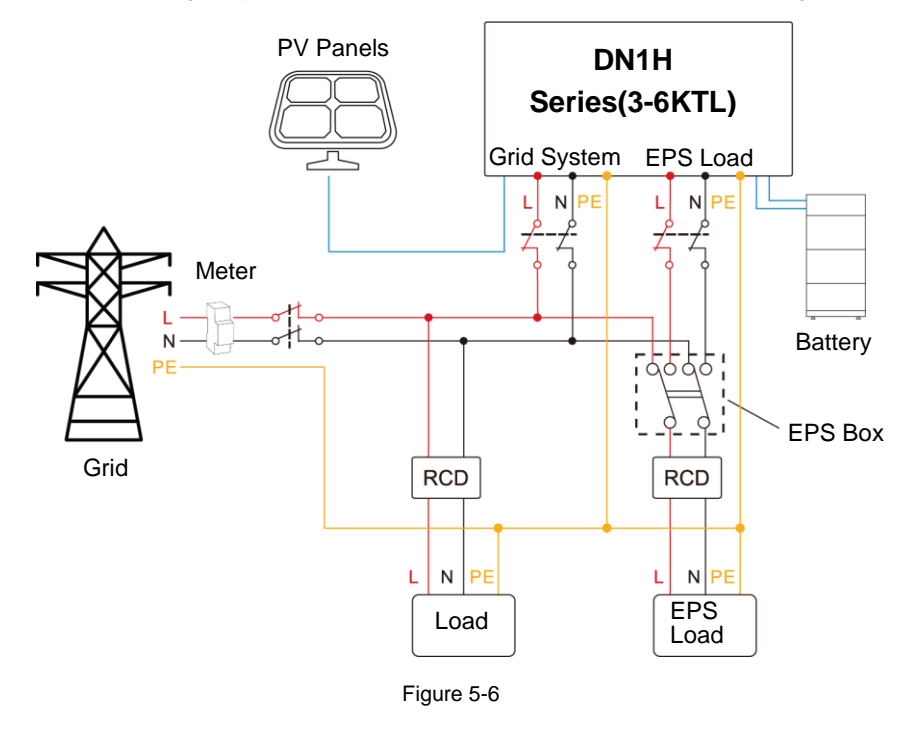

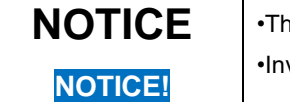

•The EPS Box is not included as part of the inverter.

Inverters have not been tested to AS/NZS 4777.2:2020 for multiple phase combinations.

#### The main steps to connect the DN1H Series(3-6KTL) system

- 1) Earth connection
- 2) PV string connection
- 3) AC output connection

☑ info@dunext.com

- 4) Battery connection: Battery power connection
  - Battery communication connection
- **EPS** connection 5)
- 6) Communication connection

#### 5.7.1 Earth connection

One can additionally earth the inverter enclosure of a second earthed or equipotential bonding, which is required under local regulations. This prevents touch current if the original protective conductor fails.

Cable size: 4mm<sup>2</sup>

#### **Connection steps:**

- Strip the earthed cable insulation.
- Insert the stripped cable into the ring terminal.
- Clamp the end of the ring terminal.
- Unscrew the screw of the earthed connector.
- Insert the ring terminal on the earthed connector.
- Fix gasket on the earthed connector.
- Tighten the screw of the earthed connector.

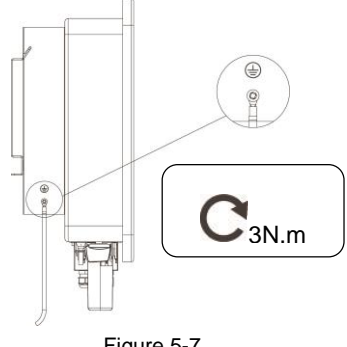

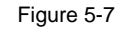

### 5.7.2 PV wiring connection

Before connecting PV strings to DN1H Series(3-6KTL), please make sure requirements are followed as bellow:

- The total short- circuit current of PV string must not exceed inverter's max DC current .
- Make sure open circuit voltage of PV string is less than 600V.
- PV strings could not connect to earth/grounding conductor.
- Use the right PV plugs in the accessory box. BAT plugs are similar with PV plugs, please confirm before use it.

#### **Connection steps:**

- 1. Turn off the DC switch.
- 2. Prepare 4-6mm<sup>2</sup> PV cable and PV plugs as below.
- 3. Strip 7mm of the conductor with stripping plier. Use a suitable stripping tool for this (e.g. "PY-AZM-410").
- 4. Insert striped cable into pin contact and ensure all conductor strands are captured in the pin contact.

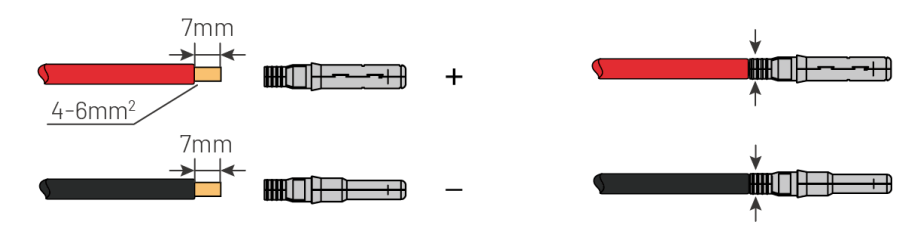

Figure 5-8

5. Crimp pin contact by using a crimping plier (PV-CZM-22100). Place the pin contact with striped cable into the corresponding crimping pliers and crimp the contact.

6. Insert pin contact through the cable nut to assemble into back of the male or female plug. When one feels or hear a "click" sound the pin contact assembly is attached correctly.

- 7. To assemble the DC connector.
  - (1) Slide the cable nut towards the back shell.
  - (2) Rotate the cable nut to secure the cable.

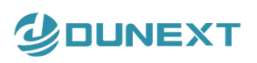

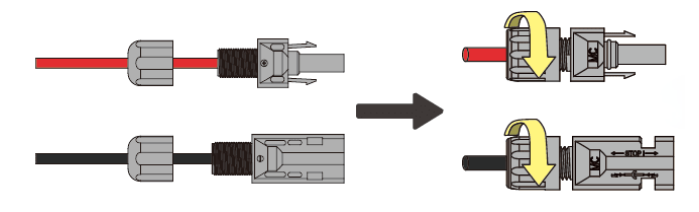

Figure 5-9

8. After securing the cable tightly, align the two half connectors and attach them together by hand until a "click" is felt or heard.

9. Separate the DC connectors.

- (1) Use the specified wrench tool.
- (2) When separating the DC+ connector, push tool down from upper side.
- (3) When separating the DC- connector, push tool down from the bottom rear side.
- (4) Separate the connectors by hands.

#### 5.7.3 AC output connection

DN1H Series(3-6KTL) has integrated RCMU (residual current monitoring inverter) built inside the inverter, however if an external RCD is required, a type A RCD with rated residual current of 100mA or higher is recommended.

There are two AC terminals and the assembly steps for both are identical, need to ensure that one is for Grid and the other for EPS. The AC cable and micro circuit breaker specification for the AC side of the DN1H Series(3-6KTL) are as below.

| Model                 | DN1H-3KTL        | DN1H-3.68KTL     | DN1H-5KTL | DN1H-6KTL |
|-----------------------|------------------|------------------|-----------|-----------|
| Cable (Cu)            | 4mm <sup>2</sup> | 4mm <sup>2</sup> | 6mm²      | 6mm²      |
| Micro Circuit Breaker | 25A              | 25A              | 32A       | 32A       |

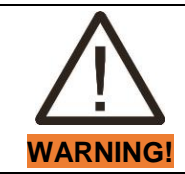

Make sure to select cables of correct specification cables for installation.

Failure could over heat or burn cables resulting in death or serious injury.

Do not connect the line (phase) to PE terminal. Failure will result in incorrect operation.

#### **Connection Steps:**

1. Lead the AC cable through the cable gland and the housing.

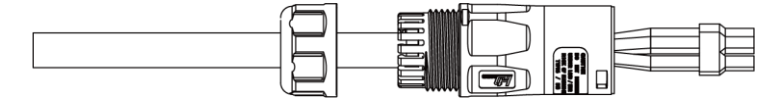

Figure 5-10

2. Remove the cable jacket by 40 mm, and strip the wire insulation by about 10mm.

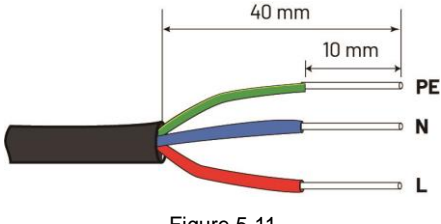

Figure 5-11

3. Fully insert the conductors to the corresponding terminal and tighten the screws. Pull cables outward to check whether they are firmly installed.

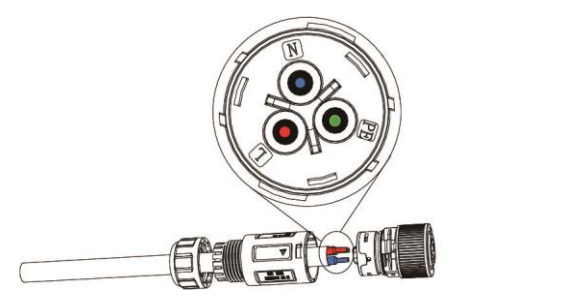

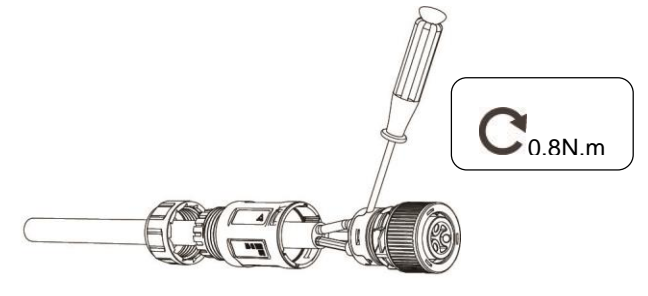

Figure 5-12

4. Assemble the housing, the terminal block and cable gland (torque 4 Nm-5 Nm). Make sure that the rib of the terminal block and the groove on the housing engage perfectly until a 'Click' is heard or felt.

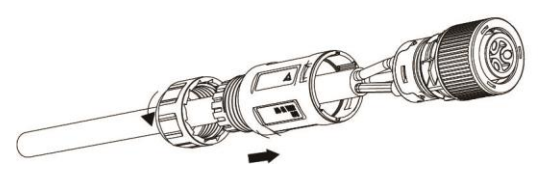

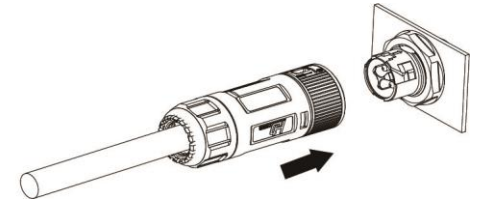

Figure 5-13

#### 5.7.4 Battery connection

When one wants to build a self-use storage system, the high voltage battery is a necessary part. The DN1H Series(3-6KTL) provides the necessary parts of the interface to connect the battery.

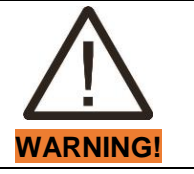

Make sure to select cables of the correct specification for installation.

Failure to do so could overheat or burn cable resulting in death or serious injury.

#### **1. Battery Power Cable Connection**

- 1. Select the tin-plated cables with a conductor cross section of 4 to 6 mm<sup>2</sup>.
- 2. Strip 15mm insulation off the conductor. Use a suitable stripping tool for this (example "Knipex Solar 121211").
- 3. Open the spring in the plug using a screwdriver (Figure 5-14).

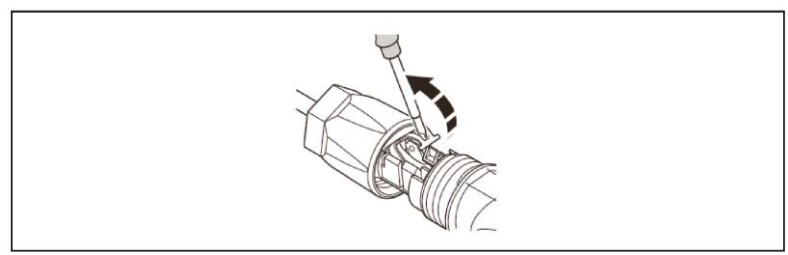

Figure 5-14

4. Carefully insert the stripped litz wires all the way in (Figure 5-15, A). The litz wire ends have to be visible in the spring.

5. Close the spring making sure that the spring is snapped in (Figure 5-15, B).

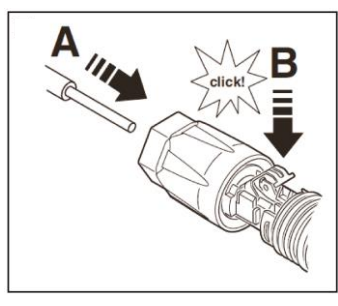

Figure 5-15

6. Push the insert into the sleeve (Figure 5-16, C).

7. Tighten the cable gland to 2 Nm (Figure 5-16, D). Use a suitable and calibrated torque wrench, size 15. Use an open-jaw wrench, size 16, to hold the connector in place.

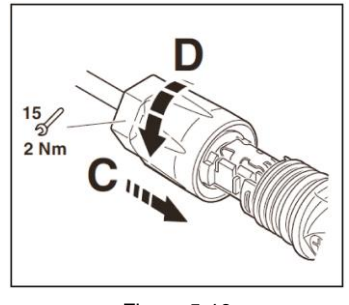

Figure 5-16

8. Fit the two connectors together until the connection audibly locks into place.

9. Check to make sure the connection is securely locked.

10. Separating connectors.

- (1) Insert the screwdriver into one of the four openings (Figure 5-17, A).
- (2) Leave the screwdriver in the opening. Pull the two connectors apart (Figure 5-17, B).

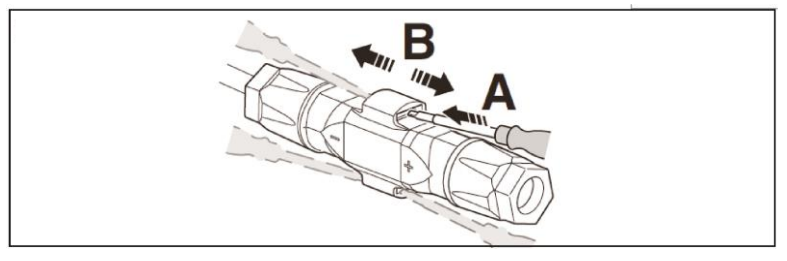

Figure 5-17

#### NOTE:

If resistance to earth of each conductor of the PV array and battery system is lower than, the inverter will report Earth Fault Alarm.

Inverter complies with IEC 62109-2 clause 13.9 for earth fault alarm monitoring. If an Earth Fault Alarm occurs, the red light will be ON and ISO Check fault will be displayed on the LCD screen, and the fault can be found in the fault history. For Inverter with WIFI / 4G, the alarm information can be seen on the corresponding monitoring website, and can also be received by the APP on the mobile phone.

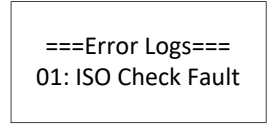

Figure 5-18

#### 2. Battery Communication Connection

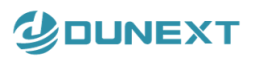

The communication interface between battery and inverter is a RJ45 connector. Pins definition is as below.

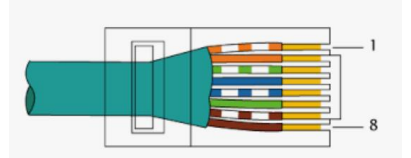

|          | Figure 5-19 |    |    |      |      |    |    |    |  |  |  |  |
|----------|-------------|----|----|------|------|----|----|----|--|--|--|--|
| Pin      | 1           | 2  | 3  | 4    | 5    | 6  | 7  | 8  |  |  |  |  |
| Function | NC          | NC | NC | CANH | CANL | NC | NC | NC |  |  |  |  |

Overview for all battery connections:

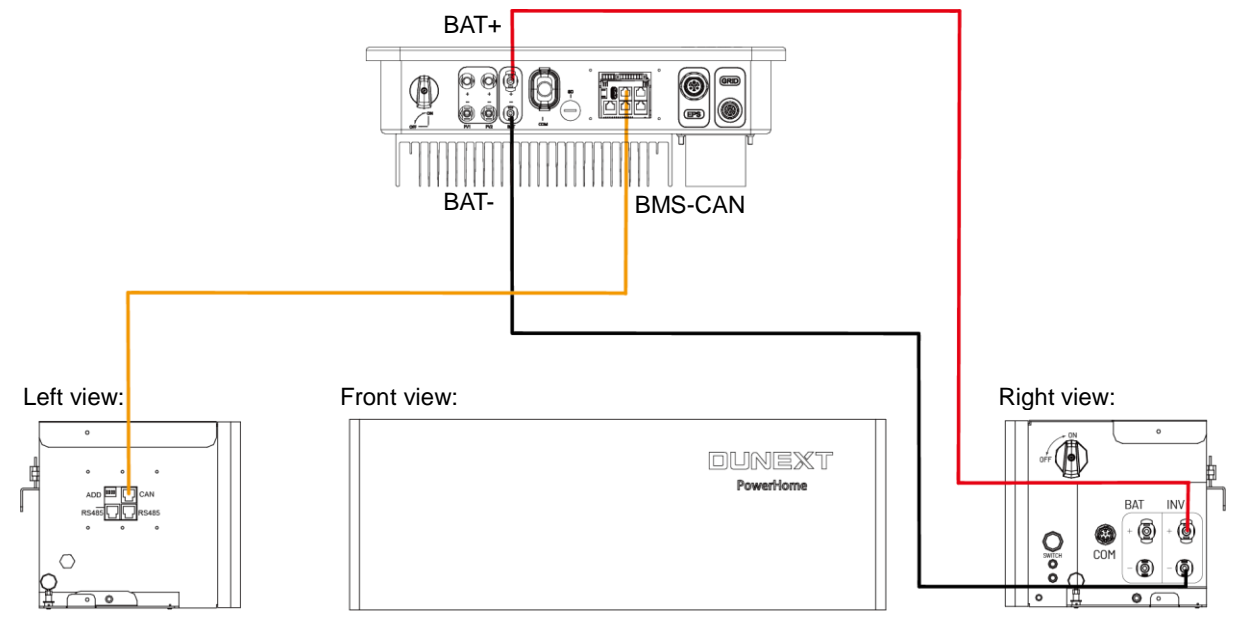

Figure 5-20 Connection diagram between DN1H Series(3-6KTL) and one battery cluster

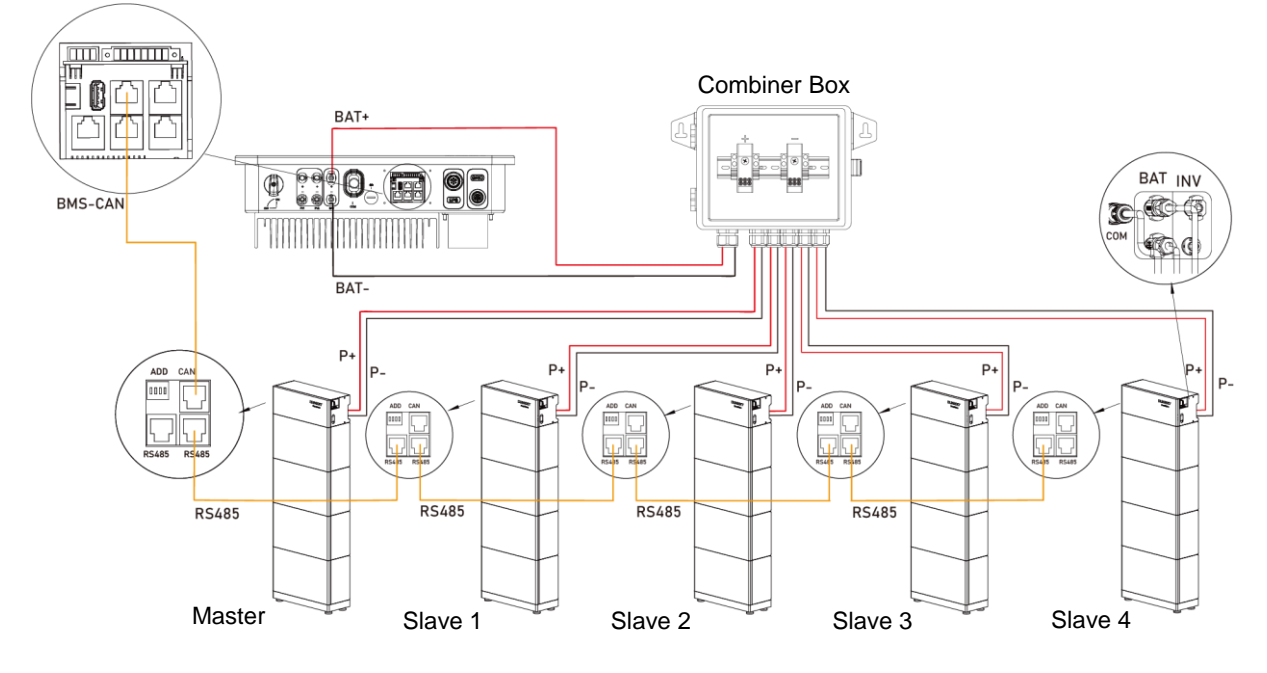

Figure 5-21 Connection diagram between DN1H Series(3-6KTL) and five battery clusters

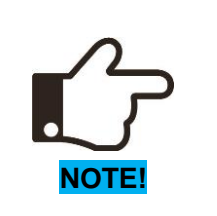

For the parallel connection of 2 battery clusters and 3 battery clusters, please use the power cable in an accessory bag of the battery package to make the connection.

For the parallel connection of 4 battery clusters and 5 battery clusters, please use the power cable in an accessory bag of the combiner box to make the connection.

The combiner box is not standard and needs to be purchased separately.

See the PowerHome-H1 User Manual for details on battery settings.

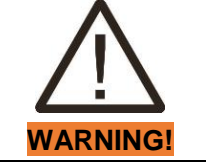

The length of power cables between battery clusters and combiner box must be the same. When connecting multi-cluster battery systems in parallel, ensure that the number of clusters connected in series is the same in each battery system.

# 5.7.5 Communication connection

#### **Communication interface**

This product has a series communication interfaces besides WIFI or 4G or Ethernet (optional). Dry contact and extend port and for human and machine communication, etc., can be sent to a PC or other monitoring equipment via these interfaces.

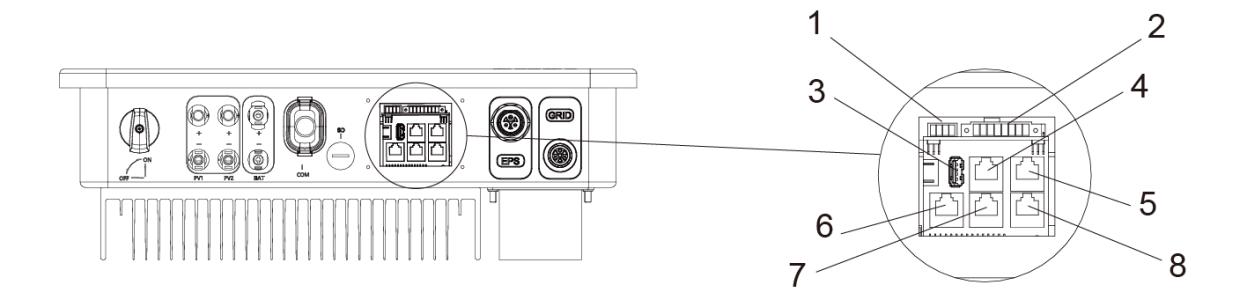

#### Figure 5-22 Communication interface

| No. | Name          | Description                                                                                    |
|-----|---------------|------------------------------------------------------------------------------------------------|
| (1) | RS485         | Used for Modbus RTU communication with 3rd party external device or controller.                |
| (2) | ADD interface | Used for RS485 communication of meter, generator control signals, shutdown signals and digital |
|     |               | output.                                                                                        |
| (3) | USB           | Universal Serial Bus interface.                                                                |
| (4) | BMS-CAN /     | Used to communicate with the battery management system using CAN or RS485 communication        |
|     | 485           | protocol.                                                                                      |
| (5) | Reserve       | Reserved functions.                                                                            |
| (6) | DRM           | This application meets the requirements of local Australian grid code (AS/NZS 4777.2).         |
| (7) | METER         | Used for RS485 communication between inverter and the smart meter.                             |
| (8) | Reserve       | Reserved functions.                                                                            |

#### 1. WIFI or 4G or Ethernet

For details please refer to the WIFI or 4G or Ethernet module user manual.

#### 2. RS485 interface

RS485 interface PINS definition:

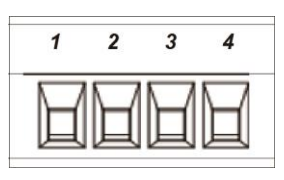

Figure 5-23

| Pin      | 1   | 2   | 3    | 4    |
|----------|-----|-----|------|------|
| Function | +5V | GND | 485A | 485B |

#### 3. ADD interface

ADD interface PINS definition:

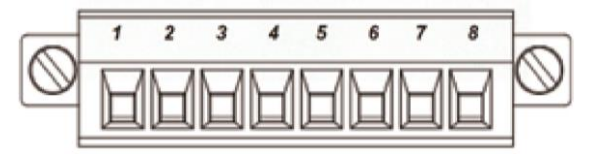

Figure 5-24

| Pin      | 1          | 2          | 3    | 4    | 5   | 6        | 7    | 8   |
|----------|------------|------------|------|------|-----|----------|------|-----|
| Function | METER-485A | METER-485B | GENA | GENB | +5V | SHUTDOWN | Temp | GND |

Meter communication: METER\_485A & METER\_485B----pin1 & pin2

Relay contact output for generator: GENA & GENB-pin3 & pin4

Shut down the hybrid inverter: +5V & SHUTDOWN-pin5 & pin6

Temperature of Lead-acid battery Temp & GND----pin7 & pin8

#### 4. METER port

Meter port PINS definition:

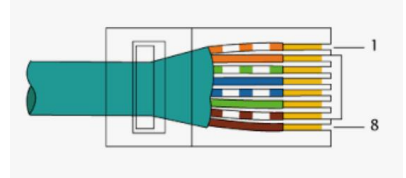

Figure 5-25

| Pin      | 1          | 2          | 3  | 4  | 5  | 6  | 7  | 8  |
|----------|------------|------------|----|----|----|----|----|----|
| Function | METER-485A | METER-485B | NC | NC | NC | NC | NC | NC |

The function of meter port is the same as pins 1 & 2 of ADD interface.

#### 4.1 Meter wiring diagram for Typical Energy Storage System

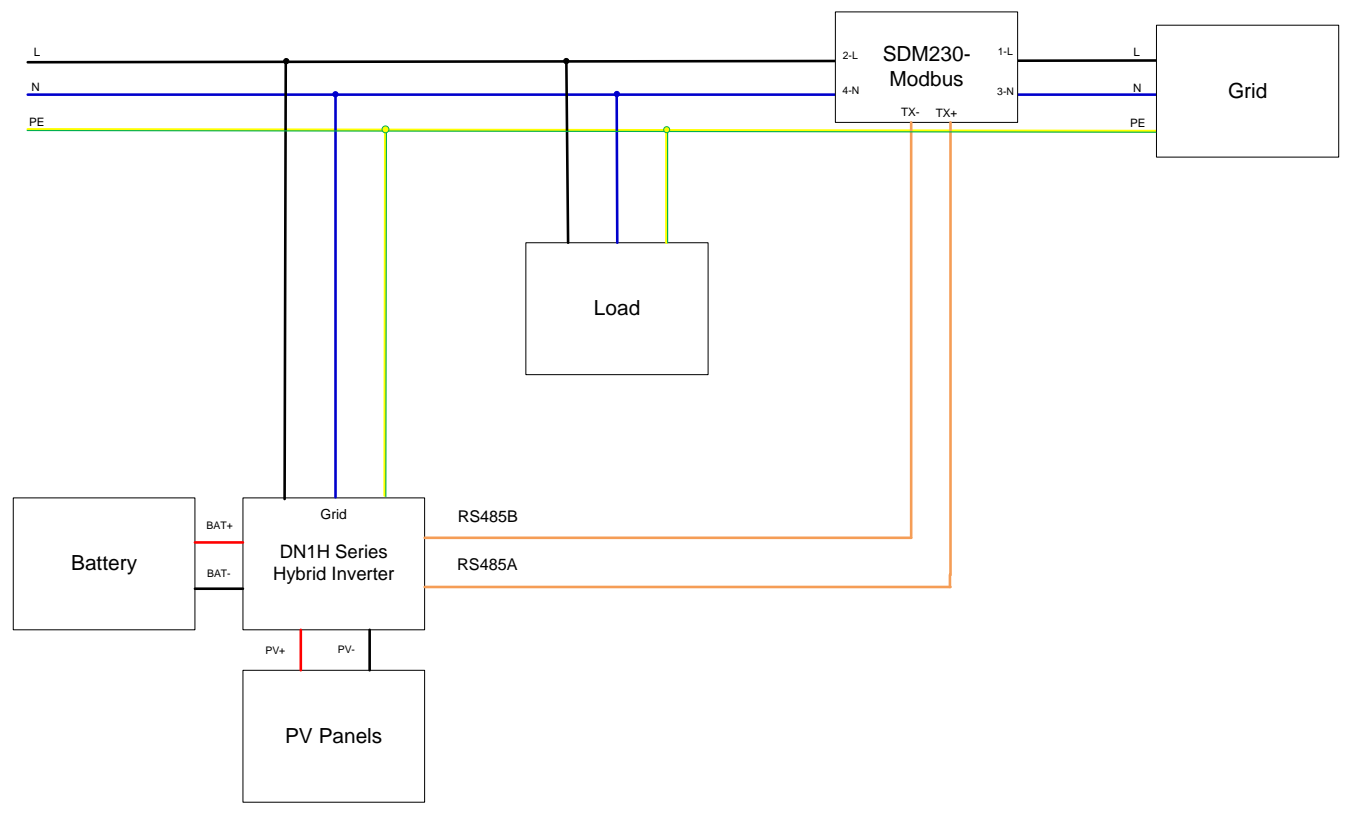

Figure 5-26

The DN1H Series(3-6KTL) adopts EASTRON SDM230-Modbus smart meter. The connect steps are as follows:

- Before connecting the smart meter to the system, please read the signs on the meter carefully. Please connect the PIN1 and PIN3 of the meter to the grid, and connect the PIN2 and PIN4 of the meter to the inverter and load.
- Connect the smart meter PIN5, PIN6 to the ADD interface of inverter (meter PIN5 to inverter RS485 A, meter PIN6 to inverter RS485 B).

#### Note:

The local address and the meter address need to be set as "001" on the inverter screen. The address of the smart meter itself needs to be set to "001".

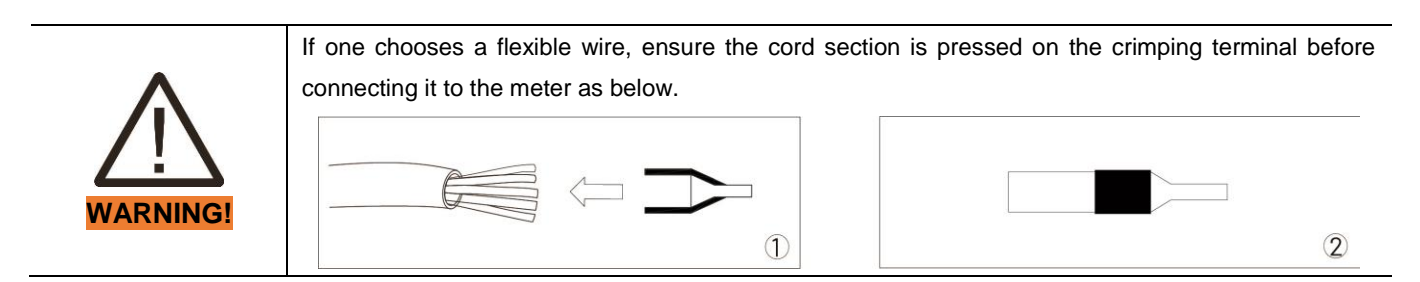

#### 4.2 Meter wiring diagram for AC Retrofit System

Dunext Hybrid inverters can be used in the following situations also. If the site already has a grid tied PV system and wants to increase module capacity or provide back-up power. Additional meter between the grid-connected inverters and DN1H Series(3-6KTL) is required. One DN1H Series(3-6KTL) can be connected maximum two On-Grid single-phase inverters, and in the system, the smart meter must be the EASTRON SDM230-Modbus.

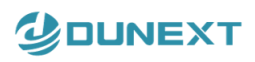

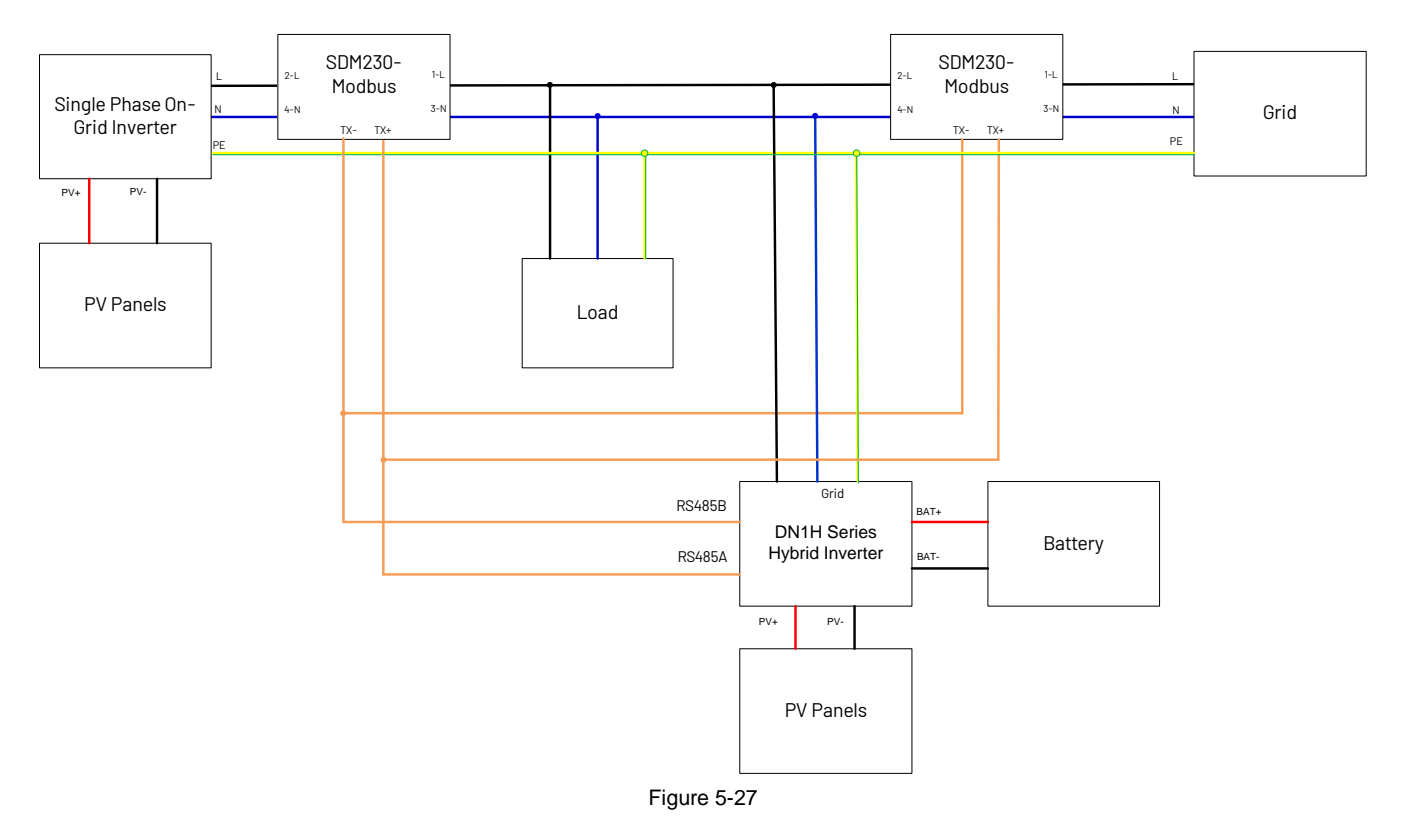

#### Note:

The local address needs to be set as "001" on the inverter screen, and meter1 address set as "001", meter2 address set as "004". The address of the smart meter1 itself needs to be set to "001", and the smart meter2 needs to be set as "004".

#### 5. DRED

This application meets the requirements of local Australian grid code (AS/NZS 4777.2) which among specific requirements for connection, calls for compatibility with Demand Response Enabling Devices (DRED). The DRED is under control of a local network operator and allows to put the inverter in one of the Demand Response Modes (DRMs) defined by the standard:

- $\cdot$  DRM 0 Operate the disconnection device.
- · DRM 1 Do not consume power.
- $\cdot$  DRM 2 Do not consume at more than 50% of rated power.
- $\cdot$  DRM 3 Do not consume more than 75% of rated power and source reactive power if capable.
- · DRM 4 Increase power consumption (subject to constraints from other active DRMs).
- · DRM 5 Do not generate power.
- · DRM 6 Do not generate more than 50% of rated power.
- · DRM 7 Do not generate more than 75% of rated power and sink reactive power if capable.
- · DRM 8 Increase power generation (subject to constraints from other active DRMs).

Currently, it is mandatory to respond to DRM0, which allows the network manager to remotely decouple the installation from the distribution network.

29

DRM PINS definition:

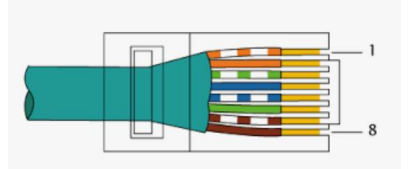

Figure 5-28

| Pin      | 1      | 2      | 3      | 4      | 5     | 6        | 7   | 8   |
|----------|--------|--------|--------|--------|-------|----------|-----|-----|
| Function | DRM1/5 | DRM2/6 | DRM3/7 | DRM4/8 | +3.3V | COM/DRM0 | GND | GND |

# 6. Power the inverter on and off

#### 6.1 Power on the inverter

|         | Make sure that all the PE cable is connected.          |
|---------|--------------------------------------------------------|
| NOTICE  | Make sure that all the PV and AC cables are connected. |
| NOTICE  | Make sure that Energy meter are connected properly.    |
| NOTICE! | Make sure that battery is connected correctly.         |

Follow the steps to power on the inverter:

1) Turn on the external AC switch and ensure the switch does not trip.

2) Turn on the DC switch of the inverter. If the PV cables are reversed, the inverter will report an error when turning the DC switch on.

3) Set the ADD switch of the battery, referring to the table below to set the ADD switch for parallel connection of different battery clusters. ADD switch is a 4-bit dial switch to manually distribute the communication address of battery clusters. 1-3 bit means the communication address of battery clusters, the status of 4th bit means if this BMC is the master or not. For the master, the communication address is largest and the fourth digit must be ON status.

|                   | Master           | Slave 1          | Slave 2          | Slave 3          | Slave 4                         |
|-------------------|------------------|------------------|------------------|------------------|---------------------------------|
| 1 battery cluster | J 5 3 t<br>ON 13 |                  |                  |                  |                                 |
| 2 battery cluster | U 5 3 t          | 1 5 3 L<br>E1 NO |                  |                  |                                 |
| 3 battery cluster |                  | τ ε ζ L<br>Ε1 ΝΟ | τ ε ζ L<br>Ε1 ΝΟ |                  |                                 |
| 4 battery cluster | U 5 3 t<br>00 13 |                  | 1 5 3 t<br>E1 NO | 1 5 5 L<br>E1 NO |                                 |
| 5 battery cluster | 1 5 3 t<br>00 13 | τ Ε Ζ L<br>Ε1 ΝΟ | 1 5 3 4<br>E1 NO | 7 8 7 L<br>E1 NO | 1 5 3 <del>4</del><br>100 E1 NO |

4) Turn on the DC switch of the battery and press the start button. If the battery cables are reversed, the inverter will not query the battery voltage when the battery is switched on.

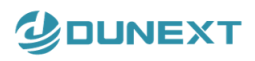

5) Turn on the system switch: Menu>- SysSwitch. Set SysSwitch to 'Turn on' and press 'OK' to confirm.

| =====Menu===== | ====SysSwitch==== |
|----------------|-------------------|
| History        | >Turn On          |
| Settings       |                   |
| >SysSwitch     | OK                |

6) Set the language: Menu>- Settings>- Language. Set the language of the installation site and press 'OK' to confirm. The default language is English.

| =====Settings===== |  | ====Language==== |
|--------------------|--|------------------|
| >Language          |  | >English         |
| Date&Time          |  |                  |
| Work Mode          |  | OK               |

7) Set date and time: Menu>- Settings>- Date&Time. Set the current date and time of the installation site and press 'OK' to confirm.

| =====Settings===== | ====Date&Time==== |
|--------------------|-------------------|
| Language           | Date:xx-xx-xx     |
| >Date&Time         | Time:xx:xx:xx     |
| Work Mode          | OK                |

8) Set the grid code: Menu>- Settings>- Advanced\*>- On-Grid>- Safety. Advanced settings require the original password "0000" and press 'OK' to enter. Set the safety code of the installation site and press 'OK' to confirm.

| =====Settings===== | ==User Verify== | ] | ====0n-Grid==== | ] | ====Safety==== |
|--------------------|-----------------|---|-----------------|---|----------------|
| PV Config          |                 |   | >Safety         |   | >Australia A   |
| Comm Addr          | 0000            |   | Grid            |   |                |
| >Advanced*         | OK              |   | Export Control  |   | OK             |

#### Note:

For compliance with AS/NZS 4777.2:2020, please select from Australia A/B/C/ or New Zealand.

Please contact your local grid operator to select the region according to the grid code list.

The grid codes are subject to change. The listed codes are updated without notice.

#### Grid codes

| No. | National/Regional Grid Code | Description                                                    |
|-----|-----------------------------|----------------------------------------------------------------|
| 0   | VDE4105-DE                  | Germany power Grid, meet Grid standards "VDE-AR-N-4105".       |
| 1   | CEI0-21                     | Italy power Grid.                                              |
| 2   | Australia A                 | For large interconnected power systems.                        |
|     |                             | e. g. all Australian networks other than Australia B/C and New |
|     |                             | Zealand.                                                       |
| 3   | RD1699                      | Spain power Grid.                                              |
| 4   | EN50549                     | Default EN50549 Grid setting.                                  |
| 5   | EN50549-DK-W                | West Denmark power Grid.                                       |
| 6   | Greece                      | Greece power Grid.                                             |
| 7   | EN50549-NL                  | Netherland power Grid, meet Grid standards "EN50438".          |
| 8   | C10/11                      | Belgium power Grid.                                            |
| 9   | G99                         | UK power Grid.                                                 |
| 10  | China                       | China power Grid, meet Grid standards "CN-NBT".                |
| 11  | VDE0126-FR                  | France power Grid, meet Grid standards "VDE 0126".             |
| 12  | EN50549-PL                  | Poland power Grid.                                             |
| 13  | Brazil-180s                 | Brazil power Grid ,connect/reconnect time 180s                 |
| 14  | VDE0126-DE                  | Germany power Grid, meet Grid standards "VDE 0126".            |
| 15  | CEI0-16                     | Italy power Grid, meet Grid standards "CEI 0-16".              |

| No. | National/Regional Grid Code | Description                                                         |
|-----|-----------------------------|---------------------------------------------------------------------|
| 16  | G98                         | UK power Grid.                                                      |
| 17  | Greece Island               | Greece Island power Grid.                                           |
| 18  | EN50549-CZ                  | Czech Republic power Grid, meet Grid standards                      |
|     |                             | "EN50438Y2007-CZ                                                    |
| 19  | IEC61727-IN                 | India power Grid.                                                   |
| 20  | Korea                       | Korea power Grid.                                                   |
| 21  | EN50549-SW                  | Sweden power Grid.                                                  |
| 22  | China-W                     | China power Grid, Grid voltage range: 160-290V. Grid frequency      |
|     |                             | range: 47-53HZ.                                                     |
| 23  | China-H                     | China power Grid, meet standards" CQC".                             |
| 24  | IEC61727-IN-W               | India power Grid, meet Grid standards "IEC61727".                   |
| 25  | Brazil                      | ABNT NBR 16149/16150.                                               |
| 26  | IEC61727-SL                 | Sri Lanka power Grid, meet Grid standards "IEC61727".               |
| 27  | Mexico                      | Mexico power Grid, meet Grid standards "IEC61727 60HZ".             |
| 28  | New Zealand                 | All systems in New Zealand.                                         |
| 29  | Philippines                 | Philippines power Grid, meet Grid standards "IEC61727 60HZ spec.    |
| 30  | IEC61727-SL-W               | Sri Lanka power Grid, Grid voltage range: 160-280V, Grid frequency  |
|     |                             | range: 47-52HZ.                                                     |
| 31  | PEA                         | Thailand power Grid.                                                |
| 32  | PEA-W                       | Thailand power Grid, Grid voltage range: 160-280V, Grid frequency   |
|     |                             | range: 47-52HZ.                                                     |
| 33  | IEC61727-VN                 | Vietnam power Grid.                                                 |
| 34  | IEC61727-VN-W               | Vietnam power Grid, Grid voltage range                              |
| 35  | Tunisia                     | Tunisia                                                             |
| 36  | MEA                         | Thailand power Grid.                                                |
| 37  | MEA-W                       | Thailand power Grid, Grid voltage range: 160-280V, Grid frequency   |
|     |                             | range: 47-52HZ.                                                     |
| 38  | Brazil-LV                   | 120V 60Hz voltage of grid L to N(R3-10-15K-LV only, others reserved |
| 39  | EN50549-DK-E                | East Denmark power Grid                                             |
| 40  | Tunisia-W                   | Tunisia wide range                                                  |
| 41  | Chile                       | Chile Power Grid                                                    |
| 42  | Brazil-W                    | Brazil power Grid, meet Grid standards "NBT 16150".                 |
| 43  | EN50549-PL-W                | Poland power Grid.                                                  |
| 44  | Brazil-180s-W               | Brazil power Grid, meet Grid standards "NBT 16150".                 |
| 45  | UNE217002-ES                | Spain power Grid.                                                   |
| 46  | G98-NI                      | G98 for Northern Ireland                                            |
| 47  | G99-NI                      | G99 for Northern Ireland                                            |
| 48  | EN50549-NW                  | Norway-400VLine                                                     |
| 49  | EN50549-NW-LV               | Norway-230VLine-R3-10-15K-LV only, others reserved                  |
| 50  | IEC61727-LV                 | 133V 50Hz, low voltage power grid                                   |
| 51  | Australia B                 | For small interconnected power systems.                             |
|     |                             | e.g. Western Power                                                  |

# DUNEXT

| No. | National/Regional Grid Code | Description                                                 |
|-----|-----------------------------|-------------------------------------------------------------|
| 52  | Australia C                 | For isolated or remote power systems e.g. Horizon Power and |
|     |                             | TasNetworks.                                                |

9) Set the PV configuration: Menu>- Settings>- PV Config. There are two modes for selection: Comm and Multi. The 'Comm' mode means single MPP tracking, 2 MPPT working together; 'Multi' means multi-MPP tracking, 2 MPPT work independently. The default PV connection is Multi. Set the mode of PV input and press 'OK' to confirm.

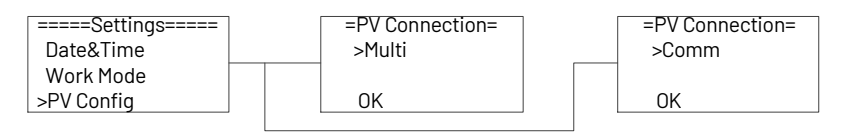

10) Set the local and meter address: Menu>- Settings>- Comm Addr. Set the local address and meter address and press 'OK' to confirm. The default local address is 001, and meter address is 001.

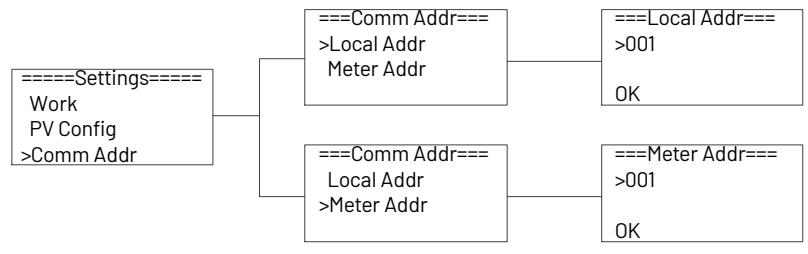

11) Set work mode: Menu>- Settings>- Work Mode. Set the work mode according to the installation site and press 'OK' to confirm.

| =====Settings===== | ===Work Mode=== | ===Work Mode=== | ] | ===Work Mode=== | ] | ===Work Mode=== |
|--------------------|-----------------|-----------------|---|-----------------|---|-----------------|
| Language           | <br>>Self Use   | >Time of Use    |   | >Backup Use     |   | >Feedin Use     |
| Date&Time          |                 |                 |   |                 |   |                 |
| >Work Mode         | OK              | OK              |   | OK              |   | OK              |
|                    |                 |                 |   |                 |   |                 |

#### 12) Set the export control:

Step1: Enable the meter setting first. Menu>- Settings>- Advanced\*>- Feature>-Meter Setting. Advanced settings require the original password "0000" and press 'OK' to enter. Enable the Meter Setting and press 'OK' to confirm. The default Meter Setting is Enable.

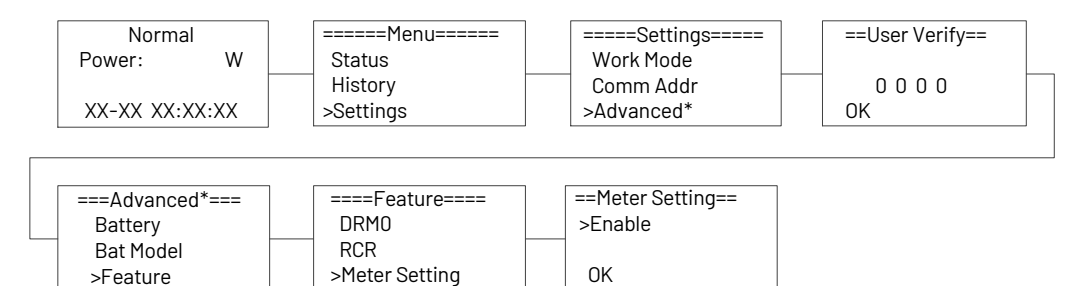

Step 2: Setting the power exported to the grid. Menu>- Settings>- Advanced\*>- On-Grid>- Export Control. Set the safety code of the installation site and press 'OK' to confirm.

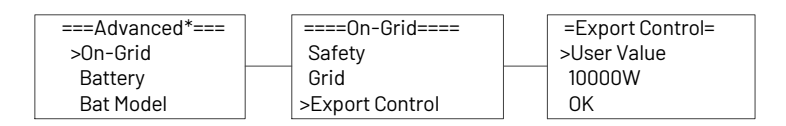

13) Set the battery model: Menu>- Settings>- Advanced\*>- Bat Model. Set the battery model to match the inverter and press 'OK' to confirm.

>Feature

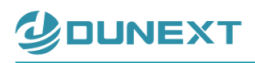

| ===Advanced*=== | ===Bat Model=== |
|-----------------|-----------------|
| On-Grid         | >Powerhome-HV   |
| Battery         |                 |
| >Bat Model      | OK              |

14) Refer to the WIFI user manual for network configuration.

### 6.2 Power off the inverter

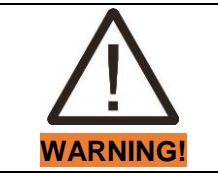

Danger of burns!

Even if the inverter is shut down, it may still be hot and cause burns. Wear protective gloves before working on the inverter.

For maintenance or other service, you must power off the inverter. The steps are as follows:

- 1) Turn off the external AC switch and secure it against reconnection.
- 2) Turn off the DC switch of the inverter for disconnecting all of the PV string inputs.
- 3) Turn off the DC switch of the battery.
- 4) Wait about 5 minutes until the capacitors inside the inverter discharge completely.

# 7. Operation

# 7.1 Control panel

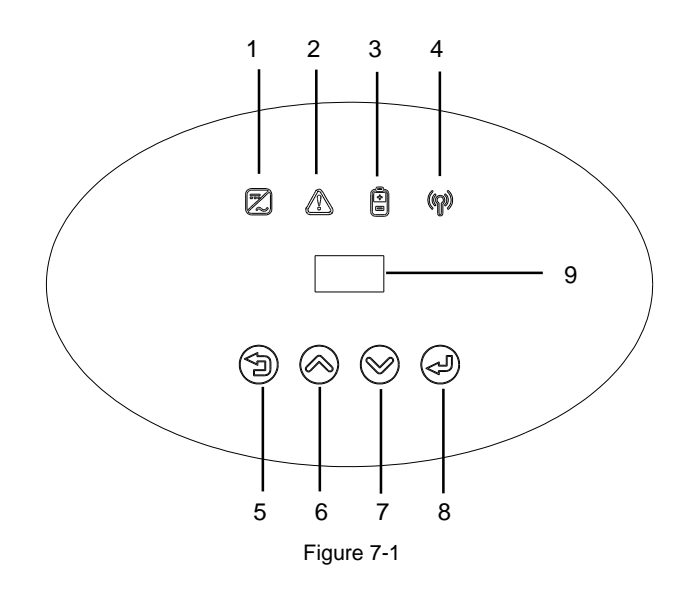

| No. | Name            | Descript | Description                                                                                 |  |  |  |
|-----|-----------------|----------|---------------------------------------------------------------------------------------------|--|--|--|
|     | Stea            |          | The inverter is operating in on-grid mode.                                                  |  |  |  |
|     |                 |          | 1. The inverter enters the self-test mode.                                                  |  |  |  |
| 1   | Green indicator | Blinking | 2. The DC is on, the AC is on, but the energy transfer between the inverter and the grid is |  |  |  |
|     |                 |          | abnormal.                                                                                   |  |  |  |
|     |                 | Off      | The DC is off and the AC is on.                                                             |  |  |  |
| 2   | Red indicator   | Steady   | The inverter has a warning.                                                                 |  |  |  |
| Z   |                 | Off      | The inverter is normal.                                                                     |  |  |  |

| No. | Name             | Description                                              |                                                                 |
|-----|------------------|----------------------------------------------------------|-----------------------------------------------------------------|
| 2   | Dhua indiaatar   | Steady                                                   | Communication between the inverter and the battery is normal.   |
| 3   | Blue indicator   | Off                                                      | Communication between the inverter and the battery is abnormal. |
| 4   | Yellow indicator | N/A                                                      | Reserve                                                         |
| 5   | ESC button       | Leave from current interface or function.                |                                                                 |
| 6   | Up button        | Move cursor to upside or increase value.                 |                                                                 |
| 7   | Down button      | Move cursor to downside or decrease value.               |                                                                 |
| 8   | OK button        | Press and hold for 2~3 seconds to confirm the selection. |                                                                 |
| 9   | LCD Screen       | Display the information of the inverter.                 |                                                                 |

# 7.2 LCD function

#### Menu structure:

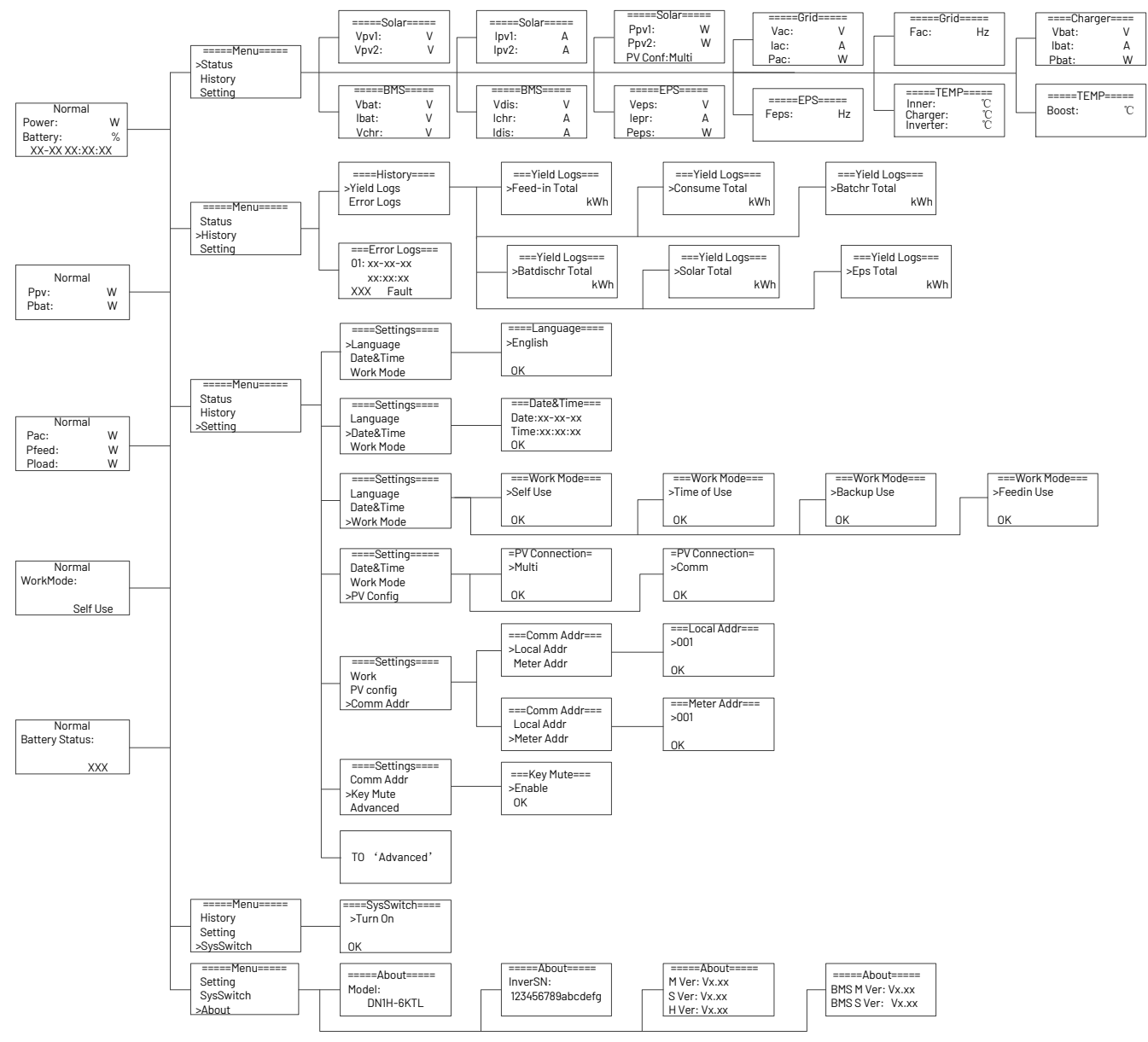

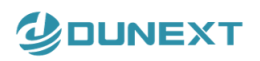

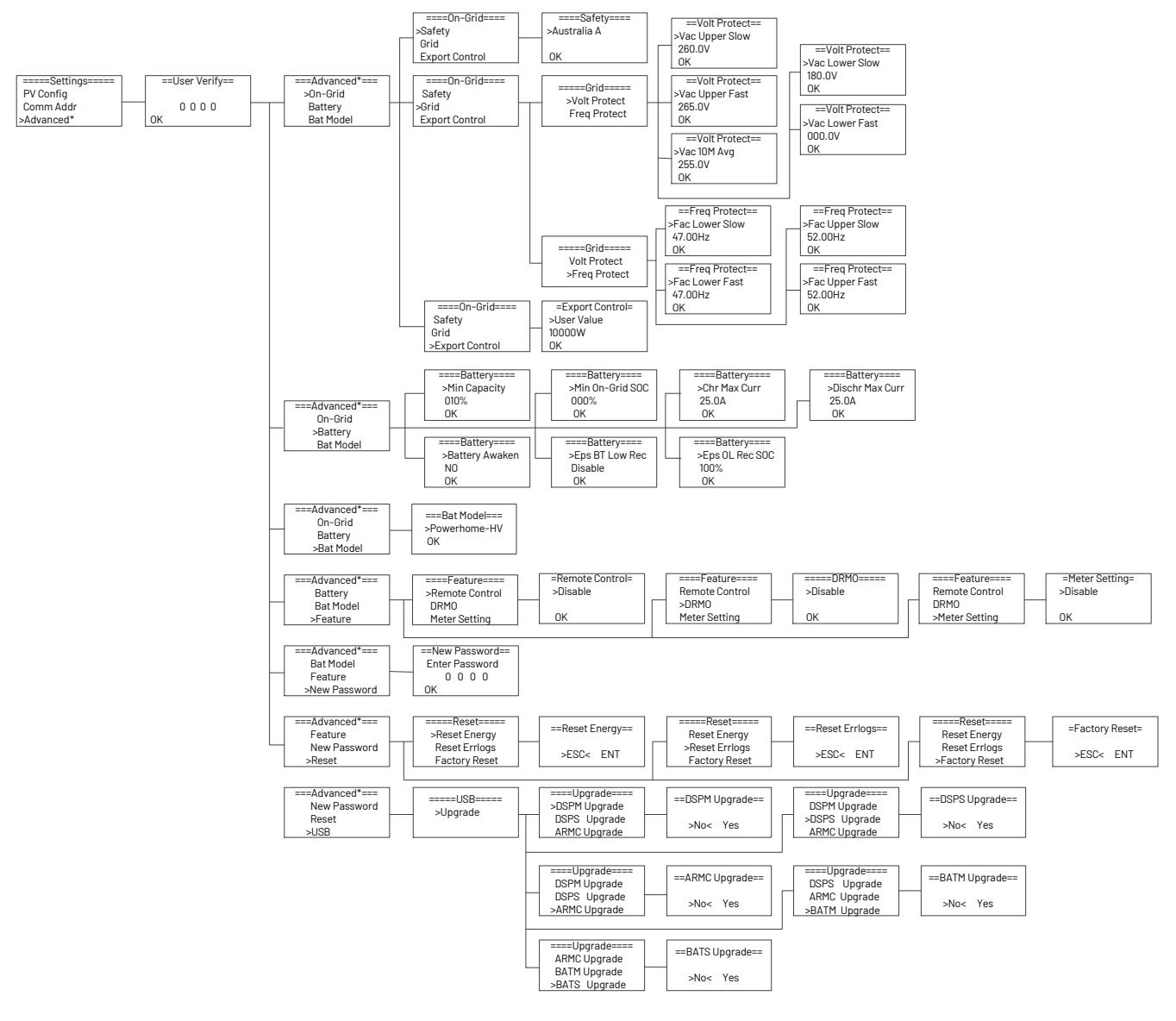

# 7.3 LCD operation

#### 7.3.1 Main screen

The main screen is as below. Press up or down for more information.

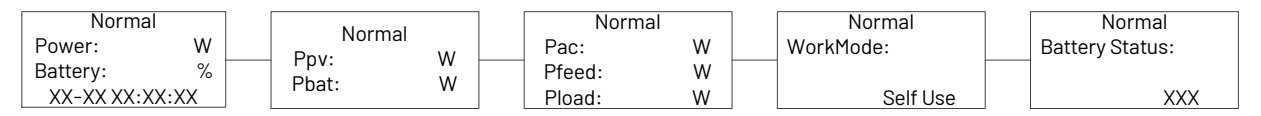

#### 7.3.2 Status

Press 'OK' to enter the menu, check grid, solar, battery, EPS and temperature of the inverter.

Press up and down to select, press 'ESC' to return to the Menu.

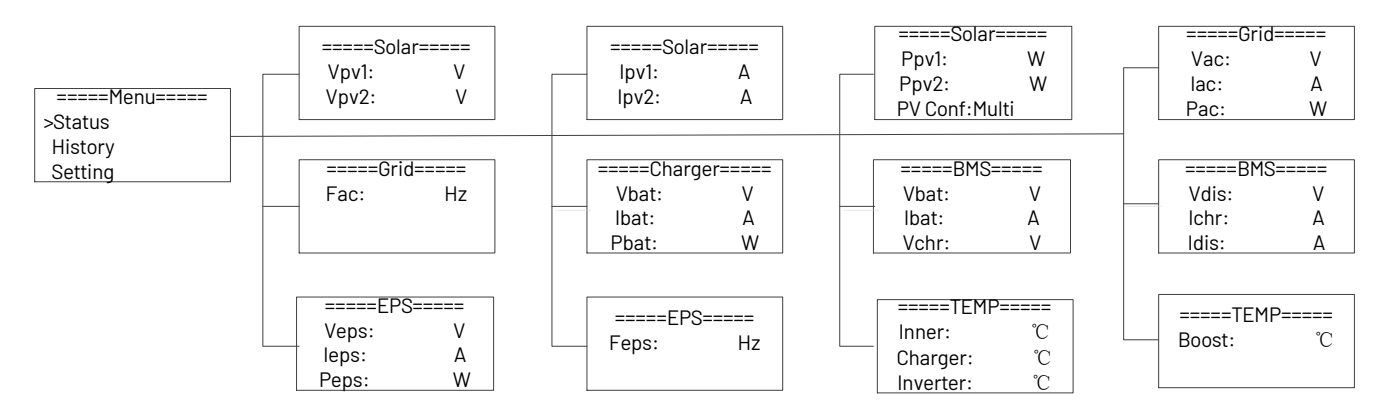

#### 1) Solar

This status shows the real time PV parameters of the system. The input voltage, current and power of each PV input. Press up and down button to review the parameter. Press 'ESC' to return to status.

| Sola  |     |       | olor | ====Sola   | ar==== |
|-------|-----|-------|------|------------|--------|
| Vpv1: | V - | lpv1: | V –  | Ppv1:      | W<br>W |
| Vpv2: | V   | lpv2: | V    | PV Conf: I | Multi  |

#### 2) Grid

This status shows the real time grid parameters such as voltage, current, output power and frequency. Pac measures the output of the inverter.

Press up and down button to review the parameter, press 'ESC' to return to status.

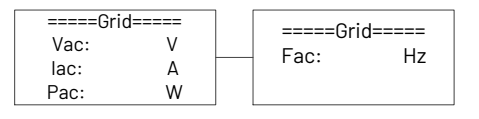

#### 3) Charger

This status shows the charger situation of the system. Includes battery voltage, charge or discharge current, and charge or discharge power. '+' Means charging; '-' means discharging. Press up and down button to review the parameter. Press 'ESC' to return to Status.

| =====Charger===== |   |  |  |
|-------------------|---|--|--|
| Vbat:             | V |  |  |
| lbat:             | Α |  |  |
| Pbat:             | W |  |  |

#### 4) BMS

This status shows the battery situation of the system. Includes battery voltage and current, charge and discharge voltage, charge and discharge current. '+' means charging, '-' means discharging Press up and down button to review the parameter. Press 'ESC' to return to Status.

| ====BMS===== |   |  | ====BMS | S===== |
|--------------|---|--|---------|--------|
| Vbat:        | V |  | Vdis:   | V      |
| lbat:        | А |  | lchr:   | А      |
| Vchr:        | V |  | Idis:   | А      |

#### 5) EPS

EPS will only have data when the inverter is working in EPS mode it will show the real tire data of the EPS output such as voltage current, power, and frequency. Press up and dawn button to review the parameter. Press 'ESC' to return to Status.

| ====EPS===== |   |  | ====EPS==== |    |
|--------------|---|--|-------------|----|
| Veps:        | V |  | Feps:       | Hz |
| leps:        | А |  |             |    |
| Peps:        | W |  |             |    |

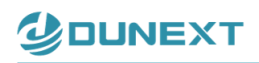

#### 7.3.3 History

The history function contains three aspects of the information: inverter yield, battery yield and error log.

Press up and down to select, and review the data of system, press 'ESC' to return to the Menu.

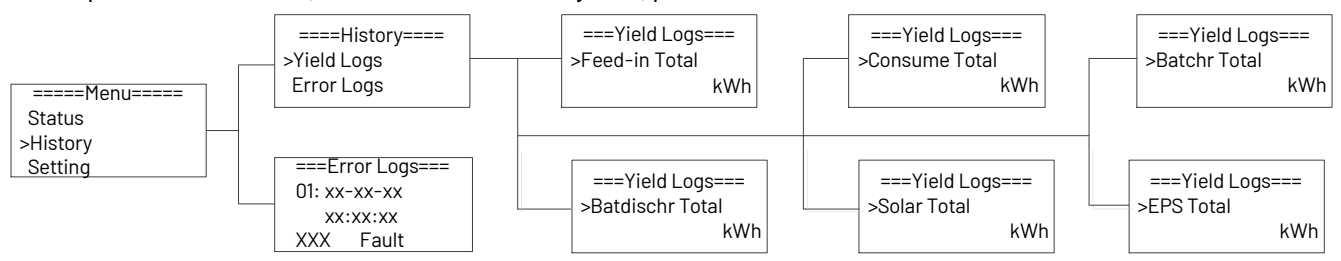

### 7.3.4 Advanced settings

#### 1) Grid

Normally, the end user do not need to set the grid parameters, all default value has set on factory according to safety standards of different countries.

If need to reset please refer to the requirement of local grid to do changes. Press up or down button to change the value of grid voltage and grid frequency protect. Press '0K' to confirm.

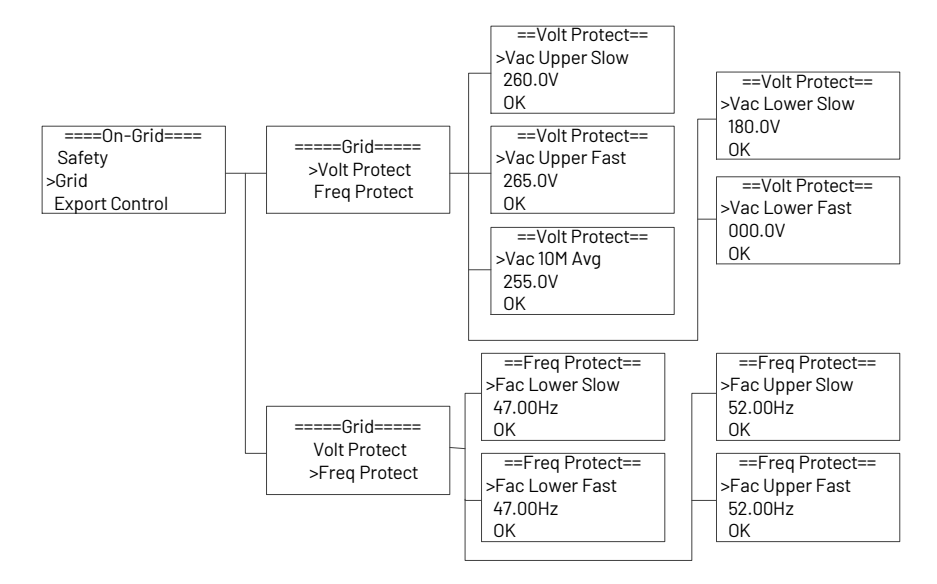

#### 2) Battery

Press up or down button to set the parameters of battery. 'Eps BT Low Rec' means recovery enable switch when battery low capacity in EPS mode. "Eps 0L Re SOC' means EPS overload due to low capacity for battery, if recovered, min soc. Press "0k to confirm. Users need to set the battery model before using, press 'OK' to confirm.

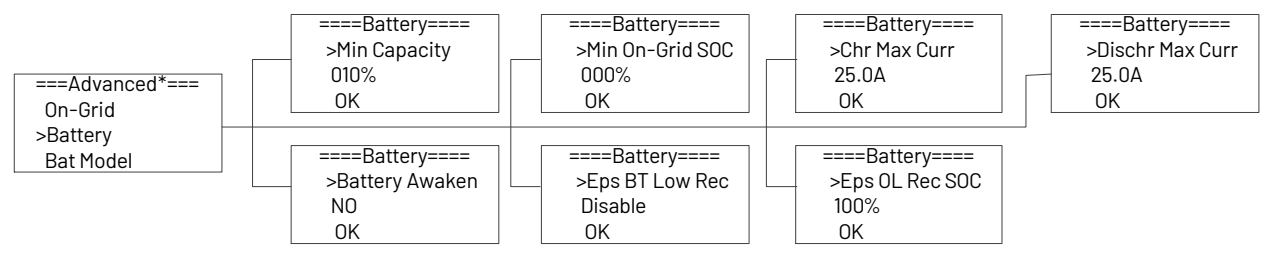

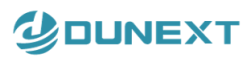

#### 3) Feature

Press up or down button to enable or disable remote control, DRMO, and Meter. Press 'OK' to confirm.

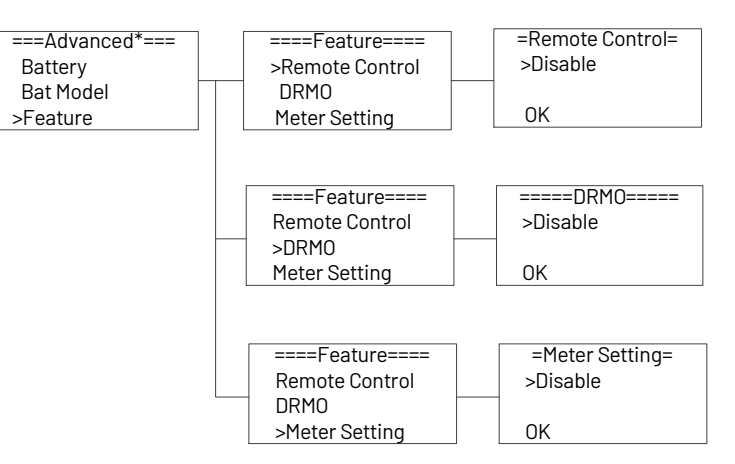

#### 4) New Password

Press up or down button to set new password. Press 'OK' for more than 3 seconds to confirm.

| ===Advanced*=== | ==New Password== |
|-----------------|------------------|
| >New Password   | Enter Password   |
| Reset           | 0000             |
| USB             | OK               |

#### 5) Reset

Press up or down button to reset energy, reset errors or factory reset. Press 'OK' to confirm.

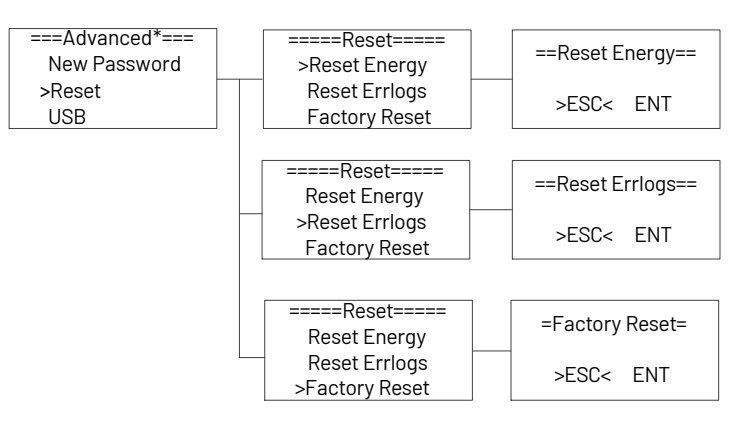

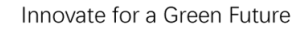

#### 6) USB

DUNEXT

Press up or down button to upgrade DSPM, DSPS, ARMC, BATM or BATS. Press '0K' to confirm.

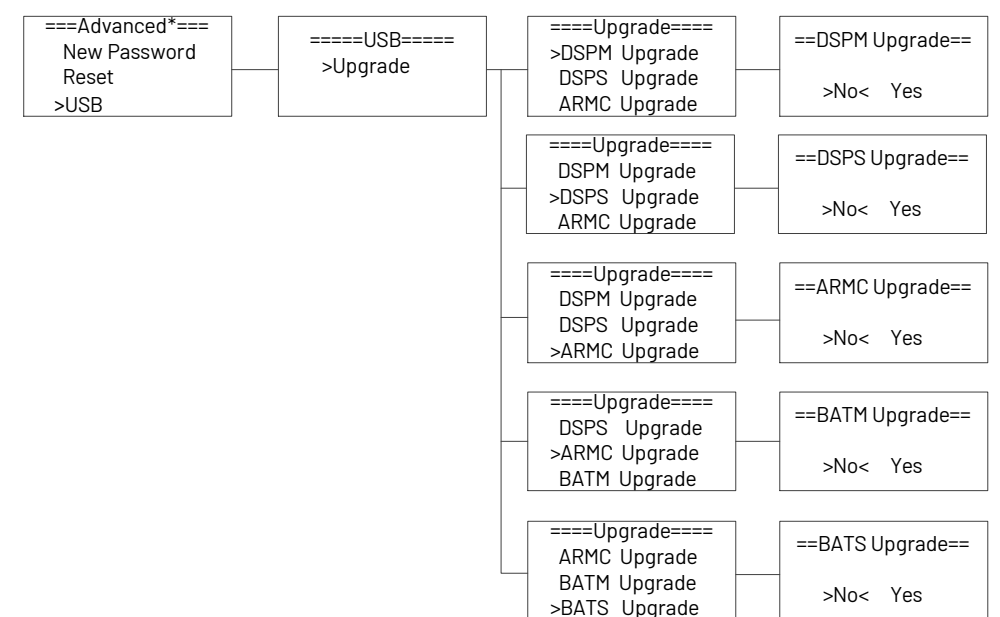

#### 7.3.5 About

This interface shows the information of the inverter, such as series number and software version.

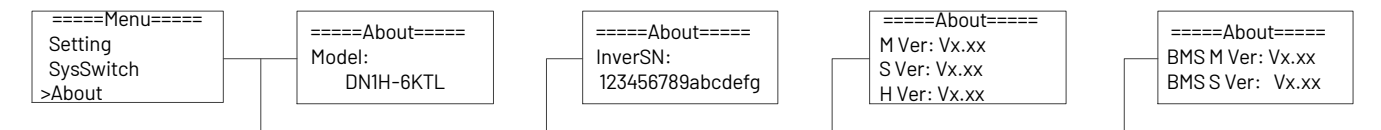

#### 7.3.6 Self-Test in accordance with CEI 0-21 (Applies to Italy only)

The self-test is only required for inverters, which are commissioned in Italy. The Italian standard requires that all inverters feeding into the utility grid are equipped with a self-test function in accordance with CEI 0-21. During the self-test the inverter will consecutively check the protection reaction times and values for over voltage, under voltage, over frequency and under frequency.

Self-test function is available at any time. It also allows end user get test reports shown on LCD display.

Note: Users need to set the inverter country to CEI 0-21 before testing.

Self-Test from screen:

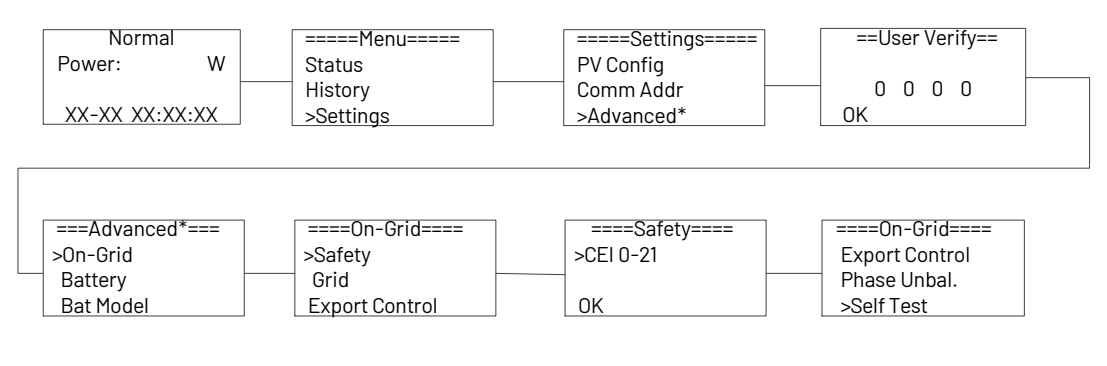

You can view the test report after the DN1H Series(3-6KTL) has completed its self-test.

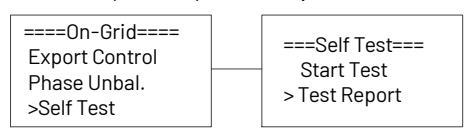

# 8. Troubleshooting and maintenance

#### 8.1 Troubleshooting

DUNEXT

This section contains information and procedures for salving possible problems with the DN1H Series(3-6KTL), and provides you with trouble shooting tips to identify and solve most problems that could occur with the DN1H Series(3-6KTL). This section will help you narrow down the source of any problems you may encounter. Please read the following troubleshooting steps.

- Check the warning or fault messages on the System Control Panel message is displayed, record it before doing anything further.
- Attempt the solution indicated in below table.

| Fault             | Cause                                           | Solutions                                               |  |
|-------------------|-------------------------------------------------|---------------------------------------------------------|--|
|                   |                                                 | 1. Disconnect the AC output switch, DC input switch &   |  |
| HW/ Brotoot Foult | Inverter over-current, battery over-current, or | battery switch, then connect them 5 minutes later.      |  |
|                   | PV over-current detected by hardware.           | 2. Contact the dealer or the after-sales service if the |  |
|                   |                                                 | problem persists.                                       |  |
|                   | 1. Litility grid power foile                    | 1. The alarm is automatically cleared after the grid    |  |
| Crid Loot Foult   | 2. The AC eable is disconnected or the AC       | power supply is restored.                               |  |
| Ghu Lost Fault    | 2. The AC cable is disconnected, of the AC      | 2. Check whether the AC cable is connected and the      |  |
|                   | breaker is on.                                  | AC breaker is on.                                       |  |
|                   | 1. The grid voltage exceeds the permissible     | 1. If the problem occurs occasionally, the utility grid |  |
|                   | range, or the duration of high voltage exceeds  | may be abnormal temporarily. The inverter will          |  |
| Crid Valt Fault   | the requirement of HVRT.                        | recover automatically after detecting that the utility  |  |
| Ghu voit Fauit    | 2. The grid voltage is lower than the           | grid is normal.                                         |  |
|                   | permissible range, or the duration of low       | 2. If the problem occurs frequently, check whether the  |  |
|                   | voltage exceeds the requirement of LVRT.        | grid voltage is within the permissible range.           |  |
|                   | 1. Utility grid exception. The actual grid      | 1. If the problem occurs occasionally, the utility grid |  |
|                   | frequency exceeds the requirement of the        | may be abnormal temporarily. The inverter will          |  |
| Orid Frog Foult   | local grid standard.                            | recover automatically after detecting that the utility  |  |
| Ghu Fley Fault    | 2. Utility grid exception. The actual grid      | grid is normal.                                         |  |
|                   | frequency is lower than the requirement of the  | 2. If the problem occurs frequently, check whether the  |  |
|                   | local grid standard.                            | grid frequency is within the permissible range.         |  |
|                   |                                                 | Check the serial connection of the PV array. Make       |  |
| DV/ Volt Foult    |                                                 | sure that the open circuit voltage of the PV string is  |  |
| FV VOIL FAUIL     | FV voltage out of range.                        | not higher than the maximum operating voltage of the    |  |
|                   |                                                 | inverter.                                               |  |
|                   | Rue voltage out of range detected by            | 1. Disconnect the AC output switch, DC input switch &   |  |
| Bus Volt Fault    | bus voltage out of range detected by            | battery switch, then connect them 5 minutes later.      |  |
|                   |                                                 | 2. Contact the dealer or the after-sales service if the |  |

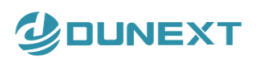

| Fault           | Cause                                                                                                    | Solutions                                                                                                    |
|-----------------|----------------------------------------------------------------------------------------------------|----------------------------------------------------------------------------------------------------|
|                 |                                                                                                    | problem persists.                                                                                                    |
| Bat Volt Fault  | Battery voltage fault.                                                                                                    | Check if the battery input voltage is within the normal range, then restart the system and confirm whether the fault persists.                                                                                                    |
| Vgrid 10M Fault | The grid voltage is out of range for the last 10<br>Minutes.                                                                                                    | <ol> <li>If the problem occurs occasionally, the utility grid<br/>may be abnormal temporarily. The inverter will<br/>recover automatically after detecting that the utility<br/>grid is normal.</li> <li>If the problem occurs frequently, check whether the<br/>grid voltage is within the allowed range.</li> <li>Contact the local power company if the grid voltage<br/>exceeds the permissible range.</li> <li>Modify the grid overvoltage rapid protection<br/>threshold after obtaining the consent of the local<br/>power company if the grid voltage is within the<br/>permissible range.</li> </ol> |
| DCI OCP Fault   | DC component is out of limit in output current.                                                                                                    | 1. Disconnect the AC output switch, DC input switch &                                                                                                    |
| DCV OVP Fault   | DC component is out of limit in output voltage.                                                                                                    | battery switch, then connect them 5 minutes later.                                                                                                    |
| SW OCP Fault    | Output current high detected by software.                                                                                                    | 2. Contact the dealer or the after-sales service if the problem persists.                                                                                                    |
| RC OCP Fault    | The residual current is high.                                                                                                    | <ol> <li>If the problem occurs occasionally, it may be<br/>caused by a cable exception. The inverter will recover<br/>automatically after the problem is solved.</li> <li>Check whether the impedance between the PV<br/>string and PE is too low if the problem occurs<br/>frequently or persists.</li> </ol>                                                                                                    |
| Iso Check Fault | <ol> <li>The PV string is short-circuited to PE.</li> <li>The PV system is in a moist environment<br/>and the cable is not well insulated to the<br/>ground.</li> </ol> | <ol> <li>Check whether the resistance of the PV string to PE exceeds 50kΩ. If no, check the short circuit point.</li> <li>Check whether the PE cable is connected correctly.</li> </ol>                                                                                                    |
| Temp Over Fault | The inverter temperature is high.                                                                                                    | Check the ventilation and the ambient temperature at<br>the installation point. If the ventilation is poor or the<br>ambient temperature is too high, improve the<br>ventilation and heat dissipation.                                                                                                    |
| BatConDir Fault | The battery connection is reversed.                                                                                                    | <ol> <li>Check if the positive pole and negative pole of<br/>battery are correctly connected.</li> <li>Contact the dealer or the after-sales service if the<br/>problem persists.</li> </ol>                                                                                                    |
| AD Sample Fault | The sampling value between the main and slave DSP is inconsistent.                                                                                                    | <ol> <li>Disconnect the AC output switch, DC input switch &amp;<br/>battery switch, then connect them 5 minutes later.</li> <li>Contact the dealer or the after-sales service if the<br/>problem persists.</li> </ol>                                                                                                    |
| EPS Over Load   | EPS over load.                                                                                                    | 1. Check the EPS load to ensure it does not exceed                                                                                                    |
|                 |                                                                                                    |                                                                                                    |

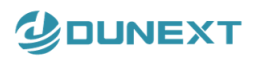

| bit invention EPS Rated Power.         2. Disconnect the AC output switch and DC input switch is battery switch, then connect them 5 minutes later.           Over Load Fault         Over load in on grid mode.         1. Disconnect the AC output switch, DC input switch & battery switch, then connect them 5 minutes later.           Over Load Fault         Over load in on grid mode.         1. Over load in on grid mode.         1. Over load in on grid mode.           PV Cni Fault         PV connection setting is wrong.         Reset the PV connection.         Reset the AC output switch and DC input switch and DC input switch, then connect them 5 minutes later.           Bat Low Fault         Battery SOC is too Low.         1. Wait the battery to be reharged.         2. Disconnect the AC output switch, DC input switch & battery switch, then connect them 5 minutes later.           M/S         The communication between master and slave is fault.         1. Disconnect the AC output switch, DC input switch & battery switch, the connect them 5 minutes later.           BMS Lost         The communication is fail between ARM and maxer DSP.         1. Disconnect the AC output switch, DC input switch & battery switch, then connect them 5 minutes later.           GFCI HW Fault         Internal na device failure.         2. Contact the dealer or the after-sales service if the problem persists.           BY Lost Fault         Internal na device failure.         2. Contact the dealer or the after-sales service if the problem persists.           GFCI HW Fault         Internal fail device fail                                                                                                    | Fault             | Cause                                          | Solutions                                                  |
|----------------------------------------------------------------------------------------------------|-------------------|------------------------------------------------|------------------------------------------------------------|
| Prover Load Fault         2. Disconnect the AC output switch, and DC input switch & battery switch, then connect them 5 minutes later.           Over Load Fault         Over load in on grid mode.         1. Disconnect the AC output switch, DC input switch & battery switch, then connect them 5 minutes later.           PV Cnf Fault         PV connection setting is wrong.         Reset the PV connection.           BatLow Fault         PV connection setting is wrong.         Reset the PV connection.           BatLow Fault         Battery SOC is too Low.         Note connect the AC output switch and DC input switch & dealer or the after-sales service if the problem persists.           MS         The communication between master and slave is fault.         Disconnect the AC output switch, DC input switch & battery switch, then connect them 5 minutes later.           BMS Lost         The communication between BMS and inverter is interrupted.         1. Disconnect the AC output switch, DC input switch & battery switch, then connect them 5 minutes later.           By Lost Fault         The communication is fail between ARM and master DSP.         1. Disconnect the AC output switch, DC input switch & battery switch, then connect them 5 minutes later.           GFCI HW Fault         Internal fan device failure.         1. Disconnect the AC output switch, DC input switch & battery switch, then connect them 5 minutes later.           GFCI HW Fault         Internal fan device failure.         2. Contact the dealer or the after-sales service if the problem persists.           By P                                                                                                    |                   |                                                | the inverter EPS Rated Power.                              |
| Image: solution of the sector of the sector of th       |                   |                                                | 2. Disconnect the AC output switch and DC input            |
| Intermediation         Intermediation           Over Load Fault         Over load in on grid mode.         1. Disconnect the AC output switch, DC input switch is later.           PV Cnt Fault         PV connection setting is wrong.         Reset the PV connection.           PV Cnt Fault         PV connection setting is wrong.         Reset the PV connection.           Bat Low Fault         Battery SOC is too Low.         1. Wait the battery to be recharged.           Bat Low Fault         Battery SOC is too Low.         1. Disconnect the AC output switch and DC input switch is fault.           MS         The communication between master and slave         1. Disconnect the AC output switch, DC input switch is fault.           BMS Lost         The communication between BMS and Inverter is interrupted.         Check if the connect them 5 minutes later.           Disp Lost Fault         The communication is fail between ARM and master DSP.         Check if the connect the C output switch, DC input switch is battery switch, then connect them 5 minutes later.           GFCI HW Fault         Interrupt I and evice failure.         1. Disconnect the AC output switch, DC input switch is battery switch, then connect them 5 minutes later.           GFCI HW Fault         Interrupt I and switch and battery switch, then connect them 5 minutes later.         2. Contact the dealer or the after-sales service if the problem persists.           GFCI HW Fault         The relay is abnormal or short-circuite.         1. Please                                                                                                    |                   |                                                | switch & battery switch, then connect them 5 minutes       |
| Over Load Fault         0ver load in on grid mode.         1. Disconnect the AC output switch, DC input switch & battery switch, then connect them S minutes later.           PV Cnf Fault         PV connection setting is wrong.         Reset the PV connection.           Bat Low Fault         PV connection setting is wrong.         Reset the PV connection.           Bat Low Fault         Battery SOC is too Low.         1. Wait the battery to be recharged.         2. Disconnect the AC output switch and DC input switch, then connect them S minutes later. Contact the dealer or the after-sales service if the problem persists.           M/S         The communication between master and stave is fault.         1. Disconnect the AC output switch, DC input switch & battery switch, then connect them S minutes later. Contact the dealer or the after-sales service if the problem persists.           BMS Lost         The communication between BMS and inverter is interrupted.         Check If the communication cable between BMS and inverter is connacted correctly.           Inter Fan Fault         Interrupted.         Check If the communication cable between BMS and inverter is connacted correctly.           Inter Fan Fault         Interrupted.         1. Disconnect the AC output switch, DC input switch & battery switch, then connect them S minutes later.           QFCI HW Fault         Interrupted.         Check If the communication cable between BMS and inverter is connacted correctly.           Inter Fan Fault         Interrupted.         Check If the communication cable between BMS and i                                                                                                    |                   |                                                | later.                                                     |
| Over Load Fault         Over load in on grid mode.         battery switch, then connect them 5 minutes later.           PV Cnf Fault         PV connection setting is wrong.         Reset the PV connection.           PV Cnf Fault         PV connection setting is wrong.         Reset the PV connection.           Bat Low Fault         Battery SOC is too Low.         1. Wait the battery to be recharged.           Battery Fault         Battery SOC is too Low.         1. Wait the battery to be recharged.           MS         The communication between master and slave         1. Disconnect the AC output switch, DC input switch & battery switch, then connect them 5 minutes later.           ByS Lost         The communication between BMS and inverter is interrupted.         1. Disconnect the AC output switch, DC input switch & battery switch, then connect them 5 minutes later.           By Lost Fault         The communication is fail between ARM and master DSP.         1. Disconnect the AC output switch, DC input switch & battery switch, then connect them 5 minutes later.           Inve EPROM Fault         DSP EEPROM failure.         2. Contact the dealer or the after-sales service if the problem persists.           GFCI HW Fault         Inverter is interrupted.         1. Disconnect the AC output switch, DC input switch & battery switch, then connect them 5 minutes later.           GFCI HW Fault         Inverter is interrupted.         1. Disconnect the AC output switch, DC input switch & battery switch, then connect them 5 minutes later.                                                                                                    |                   |                                                | 1. Disconnect the AC output switch, DC input switch &      |
| Over Load Fault         Over foad if onl gint mode.         2. Contact the dealer or the after-sales service if the problem persists.           PV On Fault         PV connection setting is wrong.         Reset the PV connection.           Bat Low Fault         Battery SOC is too Low.         Reset the PV connect the AC output switch and DC input switch, then connect them 5 minutes later. Contact the dealer or the after-sales service if the problem persists.           M/S         The communication between master and slave is fault.         1. Disconnect the AC output switch, DC Input switch & battery switch, then connect them 5 minutes later.           DspCommFault         The communication between BMS and Inverter is interrupted.         Check if the communication cable between BMS and Inverter is interrupted.           BMS Lost         The communication is fail between ARM and master DSP.         1. Disconnect the AC output switch, DC input switch & battery switch, then connect them 5 minutes later.           LC HCT Fault         AD Sampling failure.         1. Disconnect the AC output switch, DC input switch & battery switch, then connect them 5 minutes later.           GFCI HW Fault         The residual current circuit is fault.         1. Please check if the insulation of the electric wires is damaged.           ByPassRelay Fault         1. The relay is abnormal or short-circuited.         1. Disconnect the AC output switch, DC input switch & battery switch, then connect them 5 minutes later.           ByPassRelay Fault         1. The relay is abnormal or short-circuited. <t< td=""><td>Over Lood Foult</td><td>Over lead in an grid made</td><td>battery switch, then connect them 5 minutes later.</td></t<>                                                                                                    | Over Lood Foult   | Over lead in an grid made                      | battery switch, then connect them 5 minutes later.         |
| PV Cnf Fault         PV connection setting is wrong.         Reset the PV connection.           PV Cnf Fault         PV connection setting is wrong.         Reset the PV connection.         1. Wait the battery to be recharged.           Bat Low Fault         Battery SOC is too Low.         1. Wait the battery to be recharged.         2. Disconnect the AC output switch and DC input switch the dealer or the after-sales service if the problem persists.           MVS         The communication between master and slave         battery switch, then connect them 5 minutes later.           DspCommFault         The communication between BMS and Inverter is interrupted.         1. Disconnect the AC output switch, DC input switch & battery switch, then connect due or the after-sales service if the problem persists.           BMS Lost         The communication is fail between ARM and master DSP.         Check if the connected correctly.           Dsp Lost Fault         Internal fan device failure.         1. Disconnect the AC output switch, DC input switch & battery switch, then connect them 5 minutes later.           AC HCT Fault         AD sampling failure.         1. Disconnect the AC output switch, DC input switch & battery switch, then connect them 5 minutes later.           GFCI HW Fault         Internal fan device faulte.         1. Please check if the insulation of the electric wires is damaged.           GFCI HW Fault         1. The residual current circuit is fault.         1. Disconnect the AC output switch, DC input switch & battery switch, then connect them 5 minut                                                                                                    | Over Load Fault   | Over load in on grid mode.                     | 2. Contact the dealer or the after-sales service if the    |
| PV Cnf Fault     PV connection setting is wrong.     Reset the PV connection.       Bat Low Fault     Battery SOC is too Low.     1. Viai the battery to be rocharged.       Bat Low Fault     Battery SOC is too Low.     2. Disconnect the AC output switch aDC input<br>switch, then connect them 5 minutes later. Contact the<br>dealer or the after-sales service if the problem<br>persists.       MS     The communication between master and slaw<br>is fault.     1. Disconnect the AC output switch, DC input switch &<br>battery switch, then connect them 5 minutes later.       BMS Lost     The communication between BMS and<br>Invertor is interrupted.     Check if the communication cable between BMS and<br>master DSP.       Inter Fan Fault     The communication is fail between ARM and<br>master DSP.     1. Disconnect the AC output switch, DC input switch &<br>master DSP.       Inter Fan Fault     Internal fan device failure.     2. Ontact the dealer or the after-sales service if the<br>problem persists.       MY EEPROM Fault     DSP EEPROM failure.     1. Please check if the insulation of the electric wires is<br>damaged.       GFCI HW Fault     1. The residual current circuit is fault.     1. Please check if the insulation of the electric wires is<br>damaged.       GFS Relay Fault     1. The control circuit is abnormal.     1. Disconnect the AC output switch, DC input switch &<br>battery switch, then connect them 5 minutes later.       Grad Relay Fault     1. The relay is abnormal or short-circuited.     1. Disconnect the AC output switch, DC input switch &<br>battery switch, then connect them 5 minutes later. <t< td=""><td></td><td></td><td>problem persists.</td></t<>                                                                                                    |                   |                                                | problem persists.                                          |
| Bat Low Fault         I. Wait the battery to be recharged.           Bat Low Fault         Battery SOC is too Low.         2. Disconnect the AC output switch and DC input switch, then connect them 5 minutes later. Contact the dealer or the after-sales service if the problem persists.           MS         The communication between master and slave         1. Disconnect the AC output switch, DC input switch & battery switch, then connect them 5 minutes later.           By Lost         The communication between BMS and Inverter is interrupted.         Check if the communication cable between BMS and inverter is connected correctly.           By Lost Fault         The communication is fail between ARM and master DSP.         1. Disconnect the AC output switch, DC input switch & battery switch, then connect them 5 minutes later.           AC HCT Fault         AD sampling failure.         1. Disconnect the AC output switch, DC input switch & battery switch, then connect them 5 minutes later.           AC HCT Fault         Internal tan device failure.         2. Contact the dealer or the after-sales service if the problem persists.           Inv EEPROM Fault         DSP EEPROM failure.         1. Please check if the insulation of the electric wires is damaged.           GFCI HW Fault         1. The relay is abnormal or short-circuit.         1. Disconnect the AC output switch, DC input switch & battery switch, then connect them 5 minutes later.           Grid Relay Fault         1. The relay is abnormal or short-circuit.         1. Disconnect the AC output switch, DC input switch & battery switch,                                                                                                    | PV Cnf Fault      | PV connection setting is wrong.                | Reset the PV connection.                                   |
| Bat Low Fault         Battery SOC is too Low.         2. Disconnect the AC output switch and DC input<br>switch, then connect them 5 minutes later. Contact the<br>dealer or the after-sales service if the problem<br>persists.           M/S         The communication between master and slave<br>is fault.         1. Disconnect the AC output switch, DC input switch &<br>battery switch, then connect them 5 minutes later.           BMS Lost         The communication between BMS and<br>Inverter is interrupted.         Check if the communication cable between BMS and<br>inverter is interrupted.           Dsp Lost Fault         The communication is fail between ARM and<br>master DSP.         1. Disconnect the AC output switch, DC input switch &<br>battery switch, then connect them 5 minutes later.           Inter Fan Fault         Internal fan device failure.         1. Disconnect the AC output switch, DC input switch &<br>battery switch, then connect them 5 minutes later.           Inve EEPROM Fault         DSP EEPROM failure.         1. Disconnect the AC output switch, DC input switch &<br>battery switch, then connect them 5 minutes later.           GFCI HW Fault         The residual current circuit is fault.         1. Please check if the insulation of the electric wires is<br>darnaged.           ByPassRelay Fault         1. The relay is abnormal or short-circuited.         1. Disconnect the AC output switch, DC input switch &<br>battery switch, then connect them 5 minutes later.           Grid Relay Fault         1. The relay is abnormal or short-circuited.         1. Disconnect the AC output switch, DC input switch &<br>battery switch, then connect them 5 minutes later. </td <td></td> <td></td> <td>1. Wait the battery to be recharged.</td>                                                                                                    |                   |                                                | 1. Wait the battery to be recharged.                       |
| Bat Low Fault         Battery SOC is too Low.         switch, then connect them 5 minutes later. Contact the dealer or the after-sales service if the problem persists.           M/S         The communication between master and slave         1. Disconnect the AC output switch, DC input switch & battery switch, then connect them 5 minutes later.           BMS Lost         The communication between BMS and Inverter is inferrupted.         2. Contact the dealer or the after-sales service if the problem persists.           BMS Lost         The communication is fail between ARM and master DSP.         1. Disconnect the AC output switch, DC input switch & battery switch, then connect them 5 minutes later.           AC HCT Fault         AD sampling failure.         1. Disconnect the dealer or the after-sales service if the problem persists.           Inve EPROM Fault         DSP EEPROM failure.         1. Disconnect the AC output switch, DC input switch & battery switch, then connect them 5 minutes later.           GFCI HW Fault         DSP EEPROM failure.         1. Please check if the insulation of the electric wires is damaged.           GFCI HW Fault         1. The relay is abnormal or short-circuited.         1. Disconnect the AC output switch, DC input switch & battery switch, then connect them 5 minutes later.           Grid Relay Fault         1. The relay is abnormal or short-circuite.         1. Disconnect the AC output switch, DC input switch & battery switch, then connect them 5 minutes later.           Grid Relay Fault         3. The AC cable connection is abnormal, like virtual connect                                                                                                    |                   |                                                | 2. Disconnect the AC output switch and DC input            |
| dealer or the after-sales service if the problem<br>persists.M/S<br>DspCommFaultThe communication between master and slave1. Disconnect the AC output switch, DC input switch &<br>battery switch, then connect them 5 minutes later.<br>2. Contact the dealer or the after-sales service if the<br>problem persists.BMS LostThe communication between BMS and<br>inverter is interrupted.Check if the communication cable between BMS and<br>inverter is connected correctly.Dsp Lost FaultThe communication is fail between ARM and<br>master DSP.1. Disconnect the AC output switch, DC input switch &<br>battery switch, then connect them 5 minutes later.<br>2. Contact the dealer or the after-sales service if the<br>problem persists.Inter Fan FaultAD sampling failure.1. Disconnect the AC output switch, DC input switch &<br>battery switch, then connect them 5 minutes later.<br>2. Contact the dealer or the after-sales service if the<br>problem persists.GFCI HW FaultDSP EEPROM failure.1. Please check if the insulation of the electric wires is<br>damaged.<br>2. Disconnect the AC output switch, DC input switch &<br>battery switch, then connect them 5 minutes later.<br>3. Contact the dealer or the after-sales service if the<br>problem persists.ByPassRelay Fault1. The relay is abnormal or short-circuited.<br>2. The control circuit is abnormal, like a<br>virtual connection or short circuit.1. Disconnect the AC output switch, DC input switch &<br>battery switch, then connect them 5 minutes later.<br>2. Contact the dealer or the after-sales service if the<br>problem persists.ByPassRelay Fault1. The relay is abnormal or short-circuite.1. Disconnect the AC output switch, DC input switch &<br>battery switch, then connect them 5 minutes later.<br>2. Contact th                                                                                                    | Bat Low Fault     | Battery SOC is too Low.                        | switch, then connect them 5 minutes later. Contact the     |
| Image: constant of the communication between master and slave<br>DspCommFaultInte communication between master and slave<br>is fault.1. Disconnect the AC output switch, DC input switch &<br>battery switch, then connect them 5 minutes later.<br>2. Contact the dealer or the after-sales service if the<br>problem persists.BMS LostThe communication between BMS and<br>Inverter is interrupted.Check if the communication cable between BMS and<br>                                                                                                    |                   |                                                | dealer or the after-sales service if the problem           |
| M/S       The communication between master and slave is fault.       1. Disconnect the AC output switch, DC input switch & battery switch, then connect them 5 minutes later.         BMS Lost       The communication between BMS and Inverter is interrupted.       Check if the communication cable between BMS and inverter is connected correctly.         Dsp Lost Fault       The communication is fail between ARM and master DSP.       1. Disconnect the AC output switch, DC input switch & battery switch, then connect them 5 minutes later.         AC HCT Fault       AD sampling failure.       1. Disconnect the AC output switch, DC input switch & battery switch, then connect them 5 minutes later.         AC HCT Fault       AD sampling failure.       1. Disconnect the AC output switch, DC input switch & battery switch, then connect them 5 minutes later.         GFCI HW Fault       DSP EEPROM failure.       1. Please check if the insulation of the electric wires is damaged.         BYPassRelay Fault       1. The relay is abnormal or short-circuited.       1. Disconnect the AC output switch, DC input switch & battery switch, then connect them 5 minutes later.         Grid Relay Fault       1. The control circuit is abnormal.       1. Disconnect the AC output switch, DC input switch & battery switch, then connect them 5 minutes later.         Other Dev Fault       Other device fault.       1. Disconnect the AC output switch, DC input switch & battery switch, then connect them 5 minutes later.         HMI EEPROM Fault       HMI eeprom failure.       1. Disconnect the AC output switch, DC                                                                                                    |                   |                                                | persists.                                                  |
| M/S       The communication between master and slave<br>is fault.       battery switch, then connect them 5 minutes later.         DspCommFault       is fault.       2. Contact the dealer or the after-sales service if the<br>problem persists.         BMS Lost       The communication between BMS and<br>Inverter is interrupted.       Check if the communication cable between BMS and<br>inverter is connected correctly.         Dsp Lost Fault       The communication is fail between ARM and<br>master DSP.       1. Disconnect the AC output switch, DC input switch &<br>battery switch, then connect them 5 minutes later.         AC HCT Fault       AD sampling failure.       2. Contact the dealer or the after-sales service if the<br>problem persists.         Inv EEPROM Fault       DSP EEPROM failure.       1. Please check if the insulation of the electric wires is<br>damaged.         GFCI HW Fault       1. The relay is abnormal or short-circuited.       1. Disconnect the AC output switch, DC input switch &<br>battery switch, then connect them 5 minutes later.         ByPassRelay Fault       1. The relay is abnormal or short-circuited.       1. Disconnect the AC output switch, DC input switch &<br>battery switch, then connect them 5 minutes later.         Grid Relay Fault       1. The control circuit is abnormal,<br>virtual connection or short circuit.       1. Disconnect the AC output switch, DC input switch &<br>battery switch, then connect them 5 minutes later.         Other Dev Fault       Other device fault.       1. Disconnect the AC output switch, DC input switch &<br>battery switch, then connect them 5 minutes later.                                                                                                    |                   |                                                | 1. Disconnect the AC output switch, DC input switch &      |
| DspCommFault       is fault.       2. Contact the dealer or the after-sales service if the problem persists.         BMS Lost       The communication between BMS and Inverter is interrupted.       Check if the communication cable between BMS and inverter is connected correctly.         Dsp Lost Fault       The communication is fail between ARM and master DSP.       1. Disconnect the AC output switch, DC input switch & battery switch, then connect them 5 minutes later.         AC HCT Fault       AD sampling failure.       2. Contact the dealer or the after-sales service if the problem persists.         Inv EEPROM Fault       DSP EEPROM failure.       1. Please check if the insulation of the electric wires is damaged.         GFCI HW Fault       The residual current circuit is fault.       1. Please check if the insulation of the electric wires is damaged.         ByPassRelay Fault       1. The relay is abnormal or short-circuited.       1. Disconnect the AC output switch, DC input switch & battery switch, then connect them 5 minutes later.         Grid Relay Fault       3. The AC cable connection is abnormal, like a virtual connection or short circuit.       1. Disconnect the AC output switch, DC input switch & battery switch, then connect them 5 minutes later.         Other Dev Fault       Other device fault.       1. Disconnect the AC output switch, DC input switch & battery switch, then connect them 5 minutes later.         MHI EEPROM Fault       HMI eeprom failure.       1. Disconnect the AC output switch, DC input switch & battery switch, then connect them 5 minutes late                                                                                                    | M/S               | The communication between master and slave     | battery switch, then connect them 5 minutes later.         |
| Indexproblem persists.BMS LostThe communication between BMS and<br>Inverter is interrupted.Check if the communication cable between BMS and<br>inverter is connected correctly.Dsp Lost FaultThe communication is fail between ARM and<br>master DSP.1. Disconnect the AC output switch, DC input switch &<br>battery switch, then connect them 5 minutes later.AC HCT FaultAD sampling failure.2. Contact the dealer or the after-sales service if the<br>problem persists.Inve EPROM FaultDSP EEPROM failure.1. Please check if the insulation of the electric wires is<br>damaged.GFCI HW Fault1. The relay is abnormal or short-circuite is fault.1. Please check if the insulation of the electric wires is<br>damaged.ByPassRelay Fault1. The relay is abnormal or short-circuited.1. Disconnect the AC output switch, DC input switch &<br>battery switch, then connect them 5 minutes later.<br>3. Contact the dealer or the after-sales service if the<br>problem persists.ByPassRelay Fault1. The relay is abnormal or short-circuited.1. Disconnect the AC output switch, DC input switch &<br>battery switch, then connect them 5 minutes later.<br>3. The AC cable connection is abnormal, like a<br>virtual connection or short circuit.1. Disconnect the AC output switch, DC input switch &<br>battery switch, then connect them 5 minutes later.<br>2. Contact the dealer or the after-sales service if the<br>problem persists.Other Dev FaultOther device fault.1. Disconnect the AC output switch, DC input switch &<br>battery switch, then connect them 5 minutes later.<br>2. Contact the dealer or the after-sales service if the<br>problem persists.HMI EEPROM<br>FaultHMI eeprom failure.1. Disconnect th                                                                                                    | DspCommFault      | is fault.                                      | 2. Contact the dealer or the after-sales service if the    |
| BMS Lost         The communication between BMS and<br>Inverter is interrupted.         Check if the communication cable between BMS and<br>inverter is connected correctly.           Dsp Lost Fault         The communication is fail between ARM and<br>master DSP.         1. Disconnect the AC output switch, DC input switch &<br>battery switch, then connect them 5 minutes later.           AC HCT Fault         AD sampling failure.         2. Contact the dealer or the after-sales service if the<br>problem persists.           Inverter Service         DSP EEPROM failure.         1. Please check if the insulation of the electric wires is<br>damaged.           GFCI HW Fault         The residual current circuit is fault.         1. Please check if the insulation of the electric wires is<br>damaged.           ByPassRelay Fault         1. The relay is abnormal or short-circuited.         1. Disconnect the AC output switch, DC input switch &<br>battery switch, then connect them 5 minutes later.           Grid Relay Fault         2. The control circuit is abnormal.         1. Disconnect the AC output switch, DC input switch &<br>battery switch, then connect them 5 minutes later.           Other Dev Fault         Other device fault.         1. Disconnect the AC output switch, DC input switch &<br>battery switch, then connect them 5 minutes later.           MII EEPROM<br>Fault         Other device fault.         1. Disconnect the AC output switch, DC input switch &<br>battery switch, then connect them 5 minutes later.           HMI EEPROM<br>Fault         HMI eeprom failure.         1. Disconnect the AC output switch, DC input switch &<br>b                                                                                                    |                   |                                                | problem persists.                                          |
| BMS Lost         Inverter is interrupted.         inverter is connected correctly.           Dsp Lost Fault         The communication is fail between ARM and<br>master DSP.         1. Disconnect the AC output switch, DC input switch &<br>battery switch, then connect them 5 minutes later.           AC HCT Fault         AD sampling failure.         2. Contact the dealer or the after-sales service if the<br>problem persists.           Inv EEPROM Fault         DSP EEPROM failure.         1. Please check if the insulation of the electric wires is<br>damaged.           GFCI HW Fault         The residual current circuit is fault.         1. Please check if the insulation of the electric wires is<br>damaged.           ByPassRelay Fault         1. The relay is abnormal or short-circuited.         1. Disconnect the AC output switch, DC input switch &<br>battery switch, then connect them 5 minutes later.           Grid Relay Fault         1. The relay is abnormal or short-circuited.         1. Disconnect the AC output switch, DC input switch &<br>battery switch, then connect them 5 minutes later.           Other Dev Fault         Other device fault.         2. Contact the dealer or the after-sales service if the<br>problem persists.           Other device fault.         1. Disconnect the AC output switch, DC input switch &<br>battery switch, then connect them 5 minutes later.           Other device fault.         1. Disconnect the Ac output switch, DC input switch &<br>battery switch, then connect them 5 minutes later.           Other device fault.         1. Disconnect the Ac output switch, DC input switc                                                                                                    | DMO L a st        | The communication between BMS and              | Check if the communication cable between BMS and           |
| Dsp Lost FaultThe communication is fail between ARM and<br>master DSP.1. Disconnect the AC output switch, DC input switch &<br>battery switch, then connect them 5 minutes later.<br>2. Contact the dealer or the after-sales service if the<br>problem persists.AC HCT FaultAD sampling failure.2. Contact the dealer or the after-sales service if the<br>problem persists.Inv EEPROM FaultDSP EEPROM failure.1. Please check if the insulation of the electric wires is<br>damaged.GFCI HW FaultThe residual current circuit is fault.1. Please check if the insulation of the electric wires is<br>damaged.ByPassRelay Fault1. The relay is abnormal or short-circuited.<br>2. The control circuit is abnormal.1. Disconnect the AC output switch, DC input switch &<br>battery switch, then connect them 5 minutes later.<br>3. Contact the dealer or the after-sales service if the<br>problem persists.ByPassRelay Fault1. The relay is abnormal or short-circuited.<br>2. The control circuit is abnormal.1. Disconnect the AC output switch, DC input switch &<br>battery switch, then connect them 5 minutes later.<br>2. Contact the dealer or the after-sales service if the<br>problem persists.Other Dev FaultOther device fault.1. Disconnect the AC output switch, DC input switch &<br>battery switch, then connect them 5 minutes later.<br>2. Contact the dealer or the after-sales service if the<br>problem persists.HMI EEPROM<br>FaultHMI eeprom failure.1. Disconnect the AC output switch, DC input switch &<br>battery switch, then connect them 5 minutes later.<br>2. Contact the dealer or the after-sales service if the<br>problem persists.                                                                                                    | BINIS LOST        | Inverter is interrupted.                       | inverter is connected correctly.                           |
| DSP LOST Fault       master DSP.         Inter Fan Fault       Internal fan device failure.         AC HCT Fault       AD sampling failure.         Inv EEPROM Fault       DSP EEPROM failure.         GFCI HW Fault       DSP EEPROM failure.         ByPassRelay Fault       1. The residual current circuit is fault.         ByPassRelay Fault       1. The relay is abnormal or short-circuited.         Grid Relay Fault       2. The control circuit is abnormal.         Grid Relay Fault       3. The AC cable connection is abnormal, like a virtual connection or short circuit.         Other Dev Fault       Other device fault.         HMI EEPROM       HMI eeprom failure.         HMI EEPROM       HMI eeprom failure.                                                                                                    | Dan Loot Foult    | The communication is fail between ARM and      |                                                            |
| Inter Fan Fault         Internal fan device failure.         Dattery switch, then connect them 5 minutes later.           AC HCT Fault         AD sampling failure.         2. Contact the dealer or the after-sales service if the problem persists.           Inv EEPROM Fault         DSP EEPROM failure.         1. Please check if the insulation of the electric wires is damaged.           GFCI HW Fault         The residual current circuit is fault.         1. Please check if the insulation of the electric wires is damaged.           ByPassRelay Fault         1. The relay is abnormal or short-circuited.         2. Disconnect the AC output switch, DC input switch & battery switch, then connect them 5 minutes later.           Grid Relay Fault         1. The control circuit is abnormal.         1. Disconnect the AC output switch, DC input switch & battery switch, then connect them 5 minutes later.           Other Dev Fault         Other device fault.         1. Disconnect the AC output switch, DC input switch & battery switch, then connect them 5 minutes later.           HMI EEPROM         HMI eeprom failure.         1. Disconnect the AC output switch, DC input switch & battery switch, then connect them 5 minutes later.           HMI EEPROM         HMI eeprom failure.         1. Disconnect the AC output switch, DC input switch & battery switch, then connect them 5 minutes later.                                                                                                    | DSP LOST FAUIT    | master DSP.                                    | 1. Disconnect the AC output switch, DC input switch &      |
| AC HCT Fault       AD sampling failure.       2. Contact the dealer of the after-sales service if the problem persists.         Inv EEPROM Fault       DSP EEPROM failure.       1. Please check if the insulation of the electric wires is damaged.         GFCI HW Fault       The residual current circuit is fault.       1. Please check if the insulation of the electric wires is damaged.         ByPassRelay Fault       1. The relay is abnormal or short-circuited.       2. Disconnect the AC output switch, DC input switch & battery switch, then connect them 5 minutes later.         ByPassRelay Fault       1. The relay is abnormal or short-circuited.       1. Disconnect the AC output switch, DC input switch & battery switch, then connect them 5 minutes later.         Grid Relay Fault       3. The AC cable connection is abnormal, like a virtual connection or short circuit.       1. Disconnect the AC output switch, DC input switch & battery switch, then connect them 5 minutes later.         Other Dev Fault       Other device fault.       1. Disconnect the AC output switch, DC input switch & battery switch, then connect them 5 minutes later.         MIL EEPROM       HMI eeprom failure.       1. Disconnect the AC output switch, DC input switch & battery switch, then connect them 5 minutes later.         HMI EEPROM       HMI eeprom failure.       1. Disconnect the AC output switch, DC input switch & battery switch, then connect them 5 minutes later.                                                                                                    | Inter Fan Fault   | Internal fan device failure.                   | battery switch, then connect them 5 minutes later.         |
| Inv EEPROM Fault         DSP EEPROM failure.         problem persists.           GFCI HW Fault         The residual current circuit is fault.         1. Please check if the insulation of the electric wires is damaged.           ByPassRelay Fault         The residual current circuit is fault.         2. Disconnect the AC output switch, DC input switch & battery switch, then connect them 5 minutes later.           ByPassRelay Fault         1. The relay is abnormal or short-circuited.         1. Disconnect the AC output switch, DC input switch & battery switch, then connect them 5 minutes later.           Grid Relay Fault         2. The control circuit is abnormal.         1. Disconnect the AC output switch, DC input switch & battery switch, then connect them 5 minutes later.           Grid Relay Fault         3. The AC cable connection is abnormal, like a virtual connection or short circuit.         2. Contact the dealer or the after-sales service if the problem persists.           Other Dev Fault         Other device fault.         1. Disconnect the AC output switch, DC input switch & battery switch, then connect them 5 minutes later.           MINI EEPROM         HMI eeprom failure.         1. Disconnect the AC output switch, DC input switch & battery switch, then connect them 5 minutes later.           HMI EEPROM         HMI eeprom failure.         1. Disconnect the AC output switch, DC input switch & battery switch, then connect them 5 minutes later.                                                                                                    | AC HCT Fault      | AD sampling failure.                           | 2. Contact the dealer of the after-sales service if the    |
| GFCI HW Fault       The residual current circuit is fault.       1. Please check if the insulation of the electric wires is damaged.         ByPassRelay Fault       The residual current circuit is fault.       2. Disconnect the AC output switch, DC input switch & battery switch, then connect them 5 minutes later.         ByPassRelay Fault       1. The relay is abnormal or short-circuited.       1. Disconnect the AC output switch, DC input switch & battery switch, then connect them 5 minutes later.         Grid Relay Fault       2. The control circuit is abnormal.       1. Disconnect the dealer or the after-sales service if the problem persists.         Other Dev Fault       Other device fault.       1. Disconnect the AC output switch, DC input switch & battery switch, then connect them 5 minutes later.         HMI EEPROM Fault       HMI eeprom failure.       1. Disconnect the AC output switch, DC input switch & battery switch, then connect them 5 minutes later.         2. Contact the dealer or the after-sales service if the problem persists.       1. Disconnect the AC output switch, DC input switch & battery switch, then connect them 5 minutes later.         2. Contact the dealer or the after-sales service if the problem persists.       1. Disconnect the AC output switch, DC input switch & battery switch, then connect them 5 minutes later.         2. Contact the dealer or the after-sales service if the problem persists.       2. Contact the dealer or the after-sales service if the problem persists.                                                                                                    | Inv EEPROM Fault  | DSP EEPROM failure.                            | problem persists.                                          |
| GFCI HW Faultdamaged.ByPassRelay Fault1. The residual current circuit is fault.2. Disconnect the AC output switch, DC input switch & battery switch, then connect them 5 minutes later.<br>3. Contact the dealer or the after-sales service if the problem persists.ByPassRelay Fault1. The relay is abnormal or short-circuited.<br>2. The control circuit is abnormal.1. Disconnect the AC output switch, DC input switch & battery switch, then connect them 5 minutes later.<br>2. The control circuit is abnormal, like a<br>virtual connection or short circuit.2. Contact the dealer or the after-sales service if the problem persists.Other Dev Fault0. The device fault.1. Disconnect the AC output switch, DC input switch & battery switch, then connect them 5 minutes later.<br>2. Contact the dealer or the after-sales service if the problem persists.Other Dev Fault0. Other device fault.1. Disconnect the AC output switch, DC input switch & battery switch, then connect them 5 minutes later.<br>2. Contact the dealer or the after-sales service if the problem persists.HMI EEPROM<br>                                                                                                    |                   |                                                | 1. Please check if the insulation of the electric wires is |
| GFCI HW Fault       The residual current circuit is fault.       2. Disconnect the AC output switch, DC input switch & battery switch, then connect them 5 minutes later.         ByPassRelay Fault       . The relay is abnormal or short-circuited.       3. Contact the dealer or the after-sales service if the problem persists.         ByPassRelay Fault       1. The relay is abnormal or short-circuited.       1. Disconnect the AC output switch, DC input switch & battery switch, then connect them 5 minutes later.         Grid Relay Fault       2. The control circuit is abnormal.       3. The AC cable connection is abnormal, like a virtual connection or short circuit.       2. Contact the dealer or the after-sales service if the problem persists.         Other Dev Fault       Other device fault.       1. Disconnect the AC output switch, DC input switch & battery switch, then connect them 5 minutes later.         HMI EEPROM       HMI eeprom failure.       1. Disconnect the AC output switch, DC input switch & battery switch, then connect them 5 minutes later.         Fault       Contact the dealer or the after-sales service if the problem persists.                                                                                                    |                   |                                                | damaged.                                                   |
| GPCI HW Pault       The residual current circuit is fault.       battery switch, then connect them 5 minutes later.         3. Contact the dealer or the after-sales service if the problem persists.       problem persists.         ByPassRelay Fault       1. The relay is abnormal or short-circuited.       1. Disconnect the AC output switch, DC input switch & battery switch, then connect them 5 minutes later.         ByPassRelay Fault       2. The control circuit is abnormal.       battery switch, then connect them 5 minutes later.         Grid Relay Fault       3. The AC cable connection is abnormal, like a virtual connection or short circuit.       2. Contact the dealer or the after-sales service if the problem persists.         Other Dev Fault       Other device fault.       1. Disconnect the AC output switch, DC input switch & battery switch, then connect them 5 minutes later.         Virtual connection or short circuit.       1. Disconnect the AC output switch, DC input switch & battery switch, then connect them 5 minutes later.         Other Dev Fault       Other device fault.       1. Disconnect the AC output switch, DC input switch & battery switch, then connect them 5 minutes later.         HMI EEPROM       HMI eeprom failure.       1. Disconnect the AC output switch, DC input switch & battery switch, then connect them 5 minutes later.         Fault       HMI eeprom failure.       2. Contact the dealer or the after-sales service if the battery switch, then connect them 5 minutes later.                                                                                                    |                   |                                                | 2. Disconnect the AC output switch, DC input switch &      |
| ByPassRelay Fault1. The relay is abnormal or short-circuited.3. Contact the dealer or the after-sales service if the<br>problem persists.ByPassRelay Fault1. The relay is abnormal or short-circuited.1. Disconnect the AC output switch, DC input switch &<br>battery switch, then connect them 5 minutes later.Grid Relay Fault3. The AC cable connection is abnormal, like a<br>virtual connection or short circuit.2. Contact the dealer or the after-sales service if the<br>problem persists.Other Dev FaultOther device fault.1. Disconnect the AC output switch, DC input switch &<br>battery switch, then connect them 5 minutes later.<br>2. Contact the dealer or the after-sales service if the<br>problem persists.HMI EEPROM<br>FaultHMI eeprom failure.1. Disconnect the AC output switch, DC input switch &<br>battery switch, then connect them 5 minutes later.<br>2. Contact the dealer or the after-sales service if the<br>problem persists.                                                                                                    |                   | The residual current circuit is fault.         | battery switch, then connect them 5 minutes later.         |
| Image: bit is a bit is a bit is |                   |                                                | 3. Contact the dealer or the after-sales service if the    |
| ByPassRelay Fault       1. The relay is abnormal or short-circuited.       1. Disconnect the AC output switch, DC input switch & battery switch, then connect them 5 minutes later.         Crid Relay Fault       3. The AC cable connection is abnormal, like a virtual connection or short circuit.       2. Contact the dealer or the after-sales service if the problem persists.         Other Dev Fault       Other device fault.       1. Disconnect the AC output switch, DC input switch & battery switch, then connect them 5 minutes later.         HMI EEPROM Fault       HMI eeprom failure.       1. Disconnect the AC output switch, DC input switch & battery switch, then connect them 5 minutes later.                                                                                                    |                   |                                                | problem persists.                                          |
| EPS Relay Fault       2. The control circuit is abnormal.       battery switch, then connect them 5 minutes later.         Grid Relay Fault       3. The AC cable connection is abnormal, like a virtual connection or short circuit.       2. Contact the dealer or the after-sales service if the problem persists.         Other Dev Fault       Other device fault.       1. Disconnect the AC output switch, DC input switch & battery switch, then connect them 5 minutes later.         HMI EEPROM Fault       HMI eeprom failure.       1. Disconnect the AC output switch, DC input switch & battery switch, then connect them 5 minutes later.                                                                                                    | ByPassRelay Fault | 1. The relay is abnormal or short-circuited.   | 1. Disconnect the AC output switch, DC input switch &      |
| Grid Relay Fault3. The AC cable connection is abnormal, like a<br>virtual connection or short circuit.2. Contact the dealer or the after-sales service if the<br>problem persists.Other Dev FaultOther device fault.1. Disconnect the AC output switch, DC input switch &<br>battery switch, then connect them 5 minutes later.<br>2. Contact the dealer or the after-sales service if the<br>problem persists.HMI EEPROM<br>FaultHMI eeprom failure.1. Disconnect the AC output switch, DC input switch &<br>battery switch, then connect them 5 minutes later.<br>2. Contact the dealer or the after-sales service if the<br>problem persists.                                                                                                    | EPS Relay Fault   | 2. The control circuit is abnormal.            | battery switch, then connect them 5 minutes later.         |
| Other Dev Fault       virtual connection or short circuit.       problem persists.         Other Dev Fault       0ther device fault.       1. Disconnect the AC output switch, DC input switch & battery switch, then connect them 5 minutes later.         Question       2. Contact the dealer or the after-sales service if the problem persists.         HMI EEPROM       HMI eeprom failure.       1. Disconnect the AC output switch, DC input switch & battery switch, then connect them 5 minutes later.         Fault       2. Contact the dealer or the after-sales service if the problem persists.                                                                                                    |                   | 3. The AC cable connection is abnormal, like a | 2. Contact the dealer or the after-sales service if the    |
| Other Dev Fault       1. Disconnect the AC output switch, DC input switch & battery switch, then connect them 5 minutes later.         Other device fault.       2. Contact the dealer or the after-sales service if the problem persists.         HMI EEPROM Fault       HMI eeprom failure.         HMI eeprom failure.       2. Contact the dealer or the after-sales service if the battery switch, then connect them 5 minutes later.         2. Contact the dealer or the AC output switch, DC input switch & battery switch, then connect them 5 minutes later.         2. Contact the dealer or the after-sales service if the                                                                                                    | Grid Relay Fault  | virtual connection or short circuit.           | problem persists.                                          |
| Other Dev Fault       Other device fault.       battery switch, then connect them 5 minutes later.         2. Contact the dealer or the after-sales service if the problem persists.         HMI EEPROM Fault       1. Disconnect the AC output switch, DC input switch & battery switch, then connect them 5 minutes later.         Fault       2. Contact the dealer or the after-sales service if the problem persists.                                                                                                    |                   |                                                | 1. Disconnect the AC output switch, DC input switch &      |
| Other Dev Fault       Other device fault.       2. Contact the dealer or the after-sales service if the problem persists.         HMI EEPROM       HMI eeprom failure.       1. Disconnect the AC output switch, DC input switch & battery switch, then connect them 5 minutes later.         Fault       2. Contact the dealer or the after-sales service if the problem persists.                                                                                                    |                   |                                                | battery switch, then connect them 5 minutes later.         |
| HMI EEPROM     HMI eeprom failure.     1. Disconnect the AC output switch, DC input switch & battery switch, then connect them 5 minutes later.       Fault     2. Contact the dealer or the after-sales service if the                                                                                                    | Other Dev Fault   | Other device fault.                            | 2. Contact the dealer or the after-sales service if the    |
| HMI EEPROM       1. Disconnect the AC output switch, DC input switch &         HMI eeprom failure.       5 minutes later.         Fault       2. Contact the dealer or the after-sales service if the                                                                                                    |                   |                                                | problem persists.                                          |
| HMI EEPROMbattery switch, then connect them 5 minutes later.Fault2. Contact the dealer or the after-sales service if the                                                                                                    |                   |                                                | 1. Disconnect the AC output switch, DC input switch &      |
| Fault 2. Contact the dealer or the after-sales service if the                                                                                                    | HMI EEPROM        | LINI contom foilure                            | battery switch, then connect them 5 minutes later.         |
|                                                                                                    | Fault             |                                                | 2. Contact the dealer or the after-sales service if the    |
| problem persists.                                                                                                    |                   |                                                | problem persists.                                          |

# 

| Fault             | Cause                                         | Solutions                                               |  |
|-------------------|-----------------------------------------------|---------------------------------------------------------|--|
| Motor1 Lost Foult | The communication between smart meter1        | 1 Check if the communication cable between smart        |  |
|                   | and Inverter is interrupted.                  | n. Check if the communication cable between smart       |  |
| Motor2 Loot Foult | The communication between smart meter2        | 2. Check if the smart meter is powered an               |  |
| Meterz Lost Fault | and Inverter is interrupted.                  | 2. Check if the smart meter is powered on.              |  |
| Dan Loot Foult    | The communication is fail between ARM and     |                                                         |  |
|                   | master DSP.                                   |                                                         |  |
| BMS AD_AFE        | The difference between the total voltage of   |                                                         |  |
| Fault             | battery AD and AFE is too large.              |                                                         |  |
| BMS Tepr Fault    | Battery temperature sensor fault.             |                                                         |  |
| BMS InCom Fault   | Battery internal communication fault.         |                                                         |  |
| BMS Other Fault   | Other battery fault.                          |                                                         |  |
| BMS PreChg Fault  | Battery pre charge fault.                     |                                                         |  |
| BMS Relay Fault   | The battery relay is fault.                   |                                                         |  |
| BMS Cell Fault    | Battery cell error.                           |                                                         |  |
| BMS Protect OV    | Battery over voltage protection.              |                                                         |  |
| BMS Protect LV    | Battery under voltage protection.             |                                                         |  |
| BMS Prot ChgOC    | Battery over current charging protection.     | 1. Disconnect the AC output switch, DC input switch &   |  |
| BMS Prot DsgOC    | Battery over current discharging protection.  | 2. Contact the dealer or the after calce convice if the |  |
| BMS Prot TemHigh  | Battery temperature is high.                  | 2. Contact the dealer of the alter-sales service if the |  |
| BMS Prot TemLow   | Battery temperature is low.                   |                                                         |  |
| BMS Volt Fault    | Battery voltage sensor fault.                 |                                                         |  |
| BMS OutCom        | DMS external communication foult              |                                                         |  |
| Fault             | BMS external communication fault.             |                                                         |  |
| BMS ISO Fault     | Battery insulation test failed.               |                                                         |  |
| BMS Check Fault   | Battery self-test failed.                     |                                                         |  |
| DMC Drot TomDiff  | The difference in battery cell temperature is |                                                         |  |
| BING FIOL TEINDIN | too large.                                    |                                                         |  |
|                   | The difference between the total voltage of   |                                                         |  |
| BMS Prot AD_AFE   | battery AD and AFE is too large, triggering   |                                                         |  |
|                   | protection.                                   |                                                         |  |
| BMS Prot Hard OC  | Battery hardware overcurrent protection.      |                                                         |  |

#### Remark

If you find the inverter has serious problems, including but not limited to the above content, please call Dunext dealer or the after-sales service. Please provide the following information to service@dunext.com for better service.

- 1) Customer Name
- 2) Contact Info
- 3) Project Name and Location
- 4) Project Scale
- 5) Quantity of Faulty Inverters
- 6) Problem Description
- 7) Inverter Model
- 8) Inverter SN

☑ info@dunext.com

#### 8.2 Maintenance

Inverters generally do not need any daily or routine maintenance. Heat sink should not be blocked by dust, dirt or any other items. Before the cleaning, make sure that the DC switch is turned off and the circuit breaker between inverter and electrical grid is turned off. Wait at least for 5 minutes before the cleaning.

During the process of using the inverter, the manager shall examine and maintain the machine regularly. The concrete operations are as follows.

1: Check that if the cooling fins on the rear of house are covered by dirty, and the machine should be cleaned and absorbed dust when necessary. This work shall be check time to time.

2: Check that if the indicators of the inverter are in normal state, check if the keys of the inverter are in normal state, check the display of the inverter is normal. This check should be performed at least every 6 months.

3: Check that if the input and output wires are damaged or aged. This check should be performed at least every 6 months.

4: You should keep the inverter panels clean and their security checked at least every 6 months.

• Inverter cleaning

Please clean the inverter with an air blower, a dry & soft cloth or a soft bristle brush. Do not clean the inverter with water, chemicals, detergent, etc.

Heat sink cleaning

For the long-term proper operation of inverters, ensure there is enough space around the heat sink for ventilation, check the heat sink for blockage (dust, snow, etc.) and clean them if they exist. Please clean the heat sink with an air blower, a dry & soft cloth or a soft bristle brush. Do not clean the heat sink with water, corrosive chemicals, detergent, etc.

# 9. Decommissioning

# 9.1 Dismounting inverter

Before dismounting the inverter, ensure you have powered off it as described in section 6.2.

- Disconnect the PV, AC, battery, and communication cables.
- Disconnect the PE cable.
- Remove the fixing screws between the inverter and the bracket.
- Remove the inverter from the bracket.
- Remove the mounting bracket.

# 9.2 Packaging

If possible, please pack the inverter with the original packaging.

If it is no longer available, you can also use an equivalent carton that meets the following requirements.

- Suitable for loads more than 25kg.
- With handle.
- Can be fully closed.

# 9.3 Storage

Store the inverter in dry place where ambient temperatures are always between -40  $^{\circ}$ C (-40  $^{\circ}$ F) ~ +70  $^{\circ}$ C (+158  $^{\circ}$ F).

# 9.4 Disposal

When the inverter or other related components need to be disposed of, have it carried out according to local waste handling regulations. Please be sure to deliver wasted inverters and packing materials to a certain site where the relevant department can dispose of and recycle them.

🗹 info@dunext.com 🌐 www.dunext.com

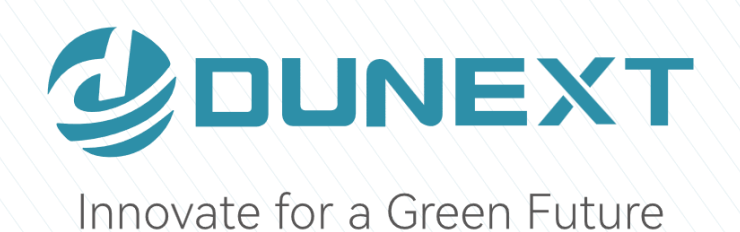

# Dunext Technology Suzhou Co., Ltd.

- 🙎 No. 88 Nanxijiang Road, Wuzhong District, Suzhou City, Jiangsu Province, China
- ⊠ info@dunext.com
- www.dunext.com